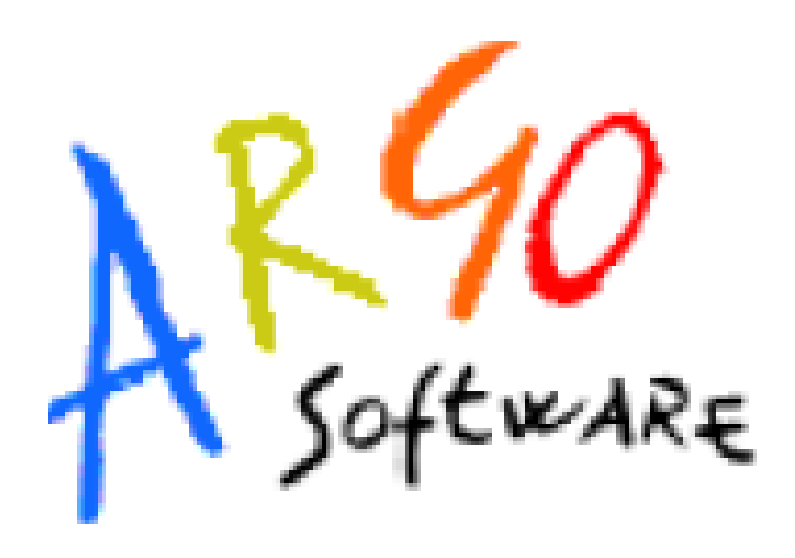

# **ARGO ScuolaNext** Guida introduttiva

Versione 1.0

# 1) Profilo Docente

Il Docente ha accesso completo in visualizzazione e modifica sui Registri di classe e del Professore, può personalizzare il proprio programma scolastico e i codici di valutazione da utilizzare.

Ha accesso al tabellone delle proprie classi; gestisce le bacheche informatiche, pubblica documenti e invia comunicazioni cumulative via e-mail alle famiglie.

Sceglie quando rendere visualizzabili i voti alle famiglie.

Consente di effettuare le operazioni di scrutinio con modalità simili a quelle viste con le precedenti versioni del programma.

## 2) Accesso a ScuolaNext

Per l'utilizzo di **ScuolaNext**, su piattaforma Windows, è obbligatorio impiegare il browser **Mozilla Firefox**, possibilmente aggiornato all'ultima versione disponibile nel sito: *www.mozilla.org/it/firefox/* 

Si accede a ScuolaNext digitando <u>www.portaleargo.it</u> nel proprio browser.

| 😻 Google - Mozilla Firefox                                                                                                    |                                                       |            |
|----------------------------------------------------------------------------------------------------|-------------------------------------------------------|------------|
| <u>Eile M</u> odifica <u>V</u> isualizza <u>C</u> ronologia S <u>e</u> gnalibri <u>S</u> trumenti <u>A</u> iuto                            |                                                       |            |
| S Google +                                                                                                    |                                                       |            |
| + ttps://www.portaleargo.it/                                                                                                    |                                                       | 오 🖡 🏠      |
|                                                                                                    |                                                       |            |
|                                                                                                    | +Tu Gmail Immagini                                    | Accedi     |
|                                                                                                    |                                                       |            |
|                                                                                                    |                                                       |            |
|                                                                                                    |                                                       |            |
|                                                                                                    |                                                       |            |
|                                                                                                    |                                                       |            |
|                                                                                                    |                                                       |            |
| $\mathbf{C}$ I                                                                                                    |                                                       |            |
| (-0000)                                                                                                    |                                                       |            |
| GUUXIC                                                                                                    |                                                       |            |
|                                                                                                    |                                                       |            |
|                                                                                                    |                                                       |            |
|                                                                                                    |                                                       |            |
|                                                                                                    |                                                       |            |
| Cerca con Google Mi sento fortunato                                                                                                    |                                                       |            |
|                                                                                                    |                                                       |            |
|                                                                                                    |                                                       |            |
|                                                                                                    |                                                       |            |
|                                                                                                    |                                                       |            |
|                                                                                                    |                                                       |            |
|                                                                                                    |                                                       |            |
|                                                                                                    |                                                       |            |
|                                                                                                    |                                                       |            |
|                                                                                                    |                                                       |            |
|                                                                                                    |                                                       |            |
| Pubblicità Soluzioni aziendali Informazioni                                                                                                | Norme sulla privacy e termini aggiornati Impostazioni | Google.com |
| l cookie ci aiutano a fornire i nostri servizi. Utilizzando tali servizi, accetti il nostro utilizzo dei cookie. ok Ulteriori informazioni |                                                       |            |

Dopo aver fatto clic sul link Argo ScuolaNext vengono richiesti:

- Nome utente, solitamente del tipo *nome.cognome.SG19298* (maiuscole o minuscole NON fanno differenza) e la
- **Password** (rispettare il maiuscolo e il minuscolo) da cambiare al primo accesso. Le credenziali di accesso verranno inviate all'e-mail depositata presso l'ufficio personale.

Infine fare clic su ACCEDI oppure Esci per uscire.

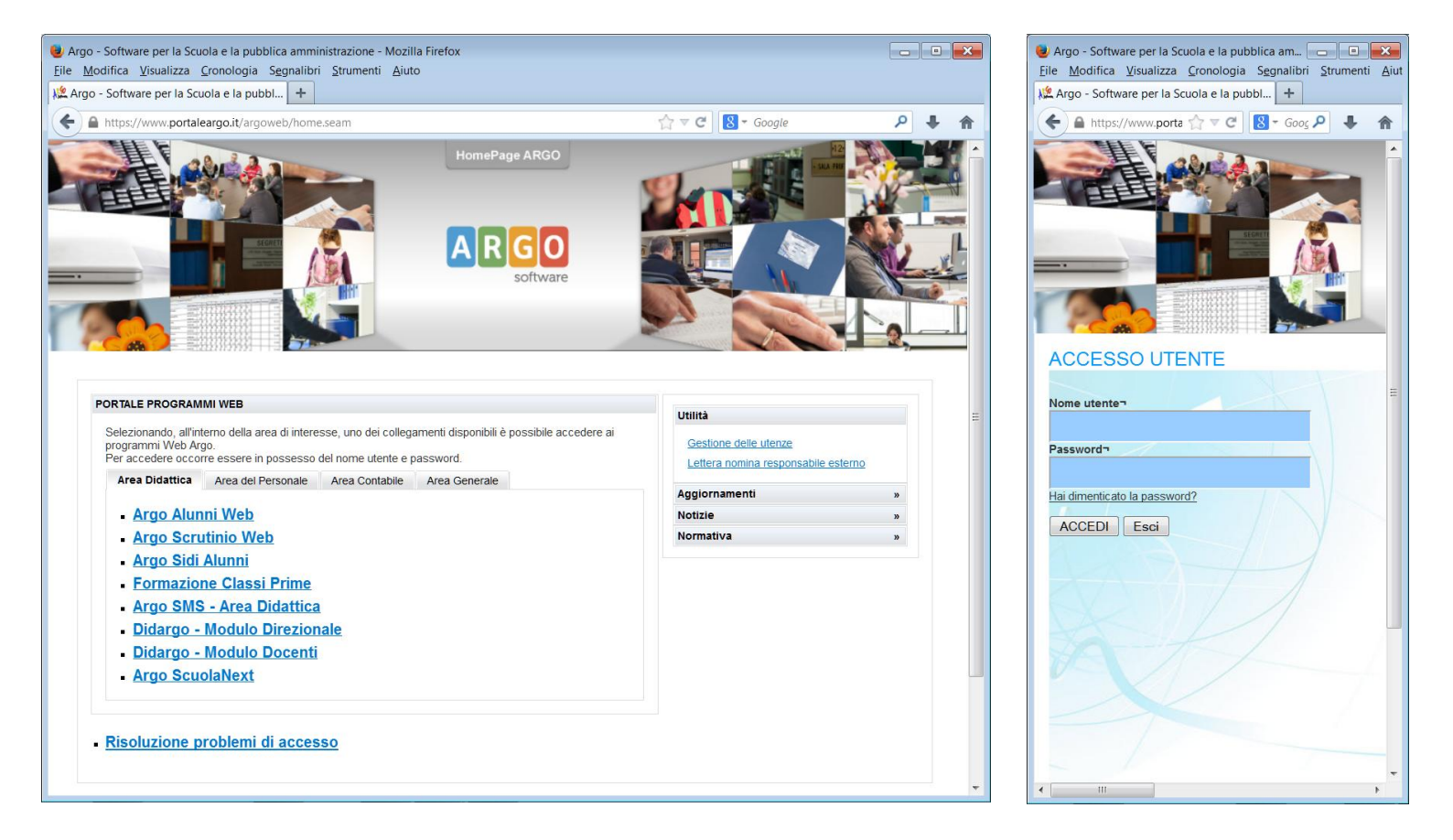

Con l'inserimento corretto del **Nome utente** e della **Password**, comparirà a video la maschera principale dell'applicativo, contenente a sinistra il menù principale con tutti i pannelli necessari all'accesso delle principali funzioni.

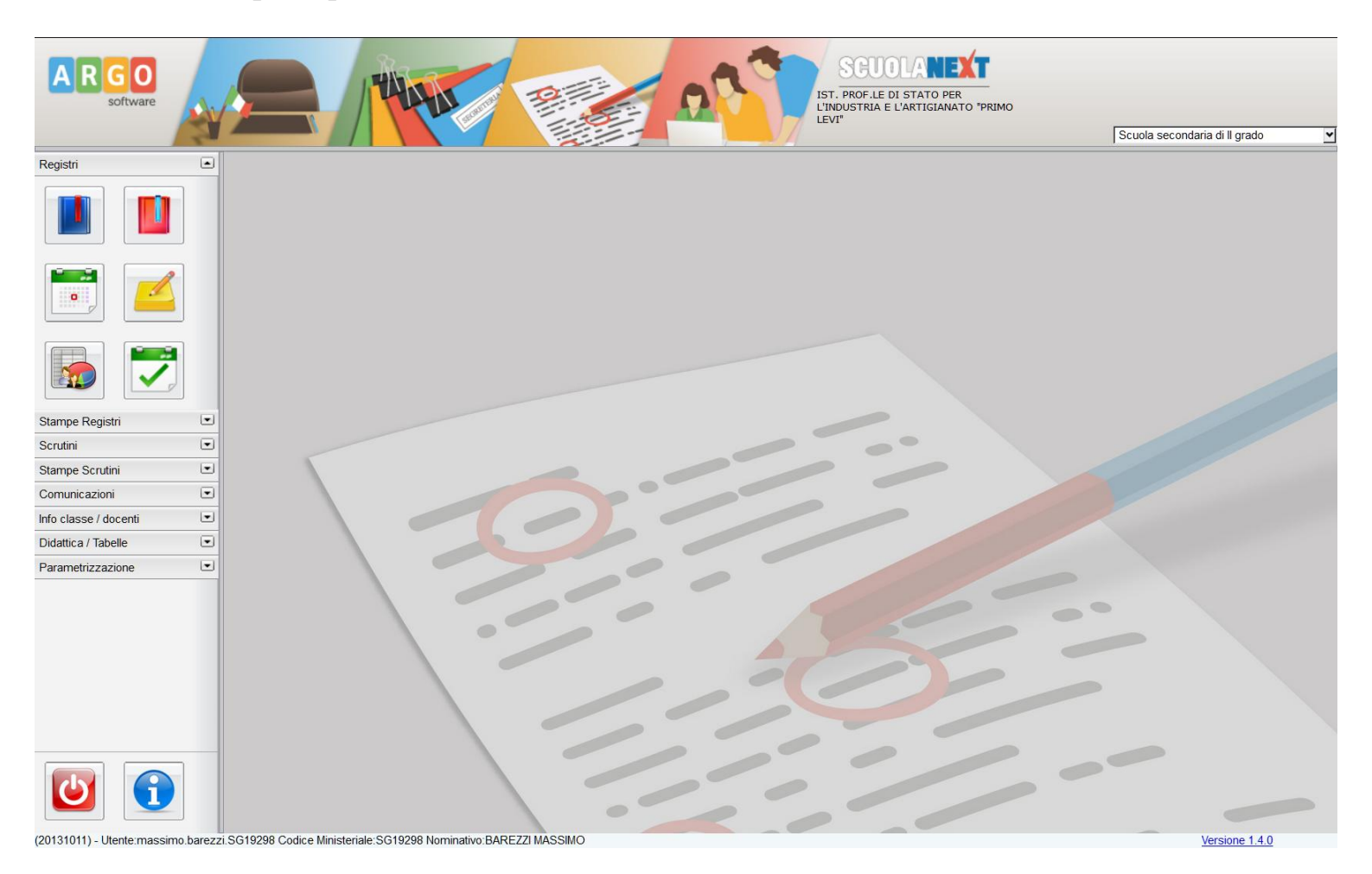

L'icona di colore azzurro consente l'accesso al *Registro di Classe*, mentre l'icona di colore rosso consente l'accesso al *Registro del Professore*.

# 3) Registro di Classe

#### Firma di presenza, inserimento assenze e attività svolte e assegnate.

Dopo avere fatto clic (clic singolo) sull'icona **Registro di Classe**, il sistema propone una finestra contestuale per la selezione della classe. L'albero di sinistra mostra la struttura della scuola, con i vari indirizzi e le relative denominazioni.

Facendo clic su uno degli indirizzi compariranno le sole classi associate al docente. Facendo doppio clic su una delle classi (a destra) si accede al giornale di classe.

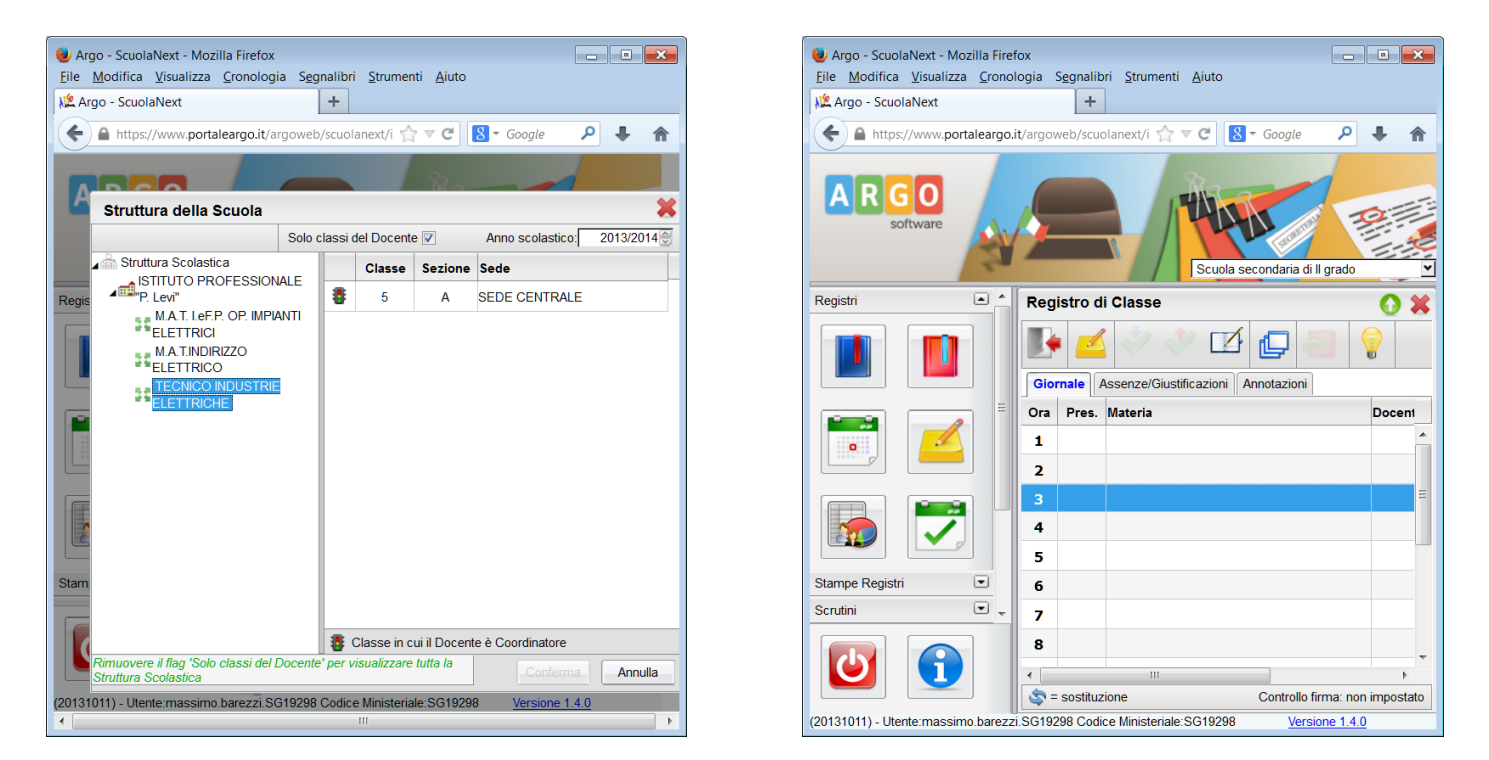

Da notare che se viene tolto il segno di spunto su **Solo classi del Docente** verranno visualizzate **tutte** le classi dell'Istituto. Sarà così possibile, come mostrato in seguito, firmare il registro qualora sia necessario effettuare una **sostituzione** di un collega in una classe **non propria**.

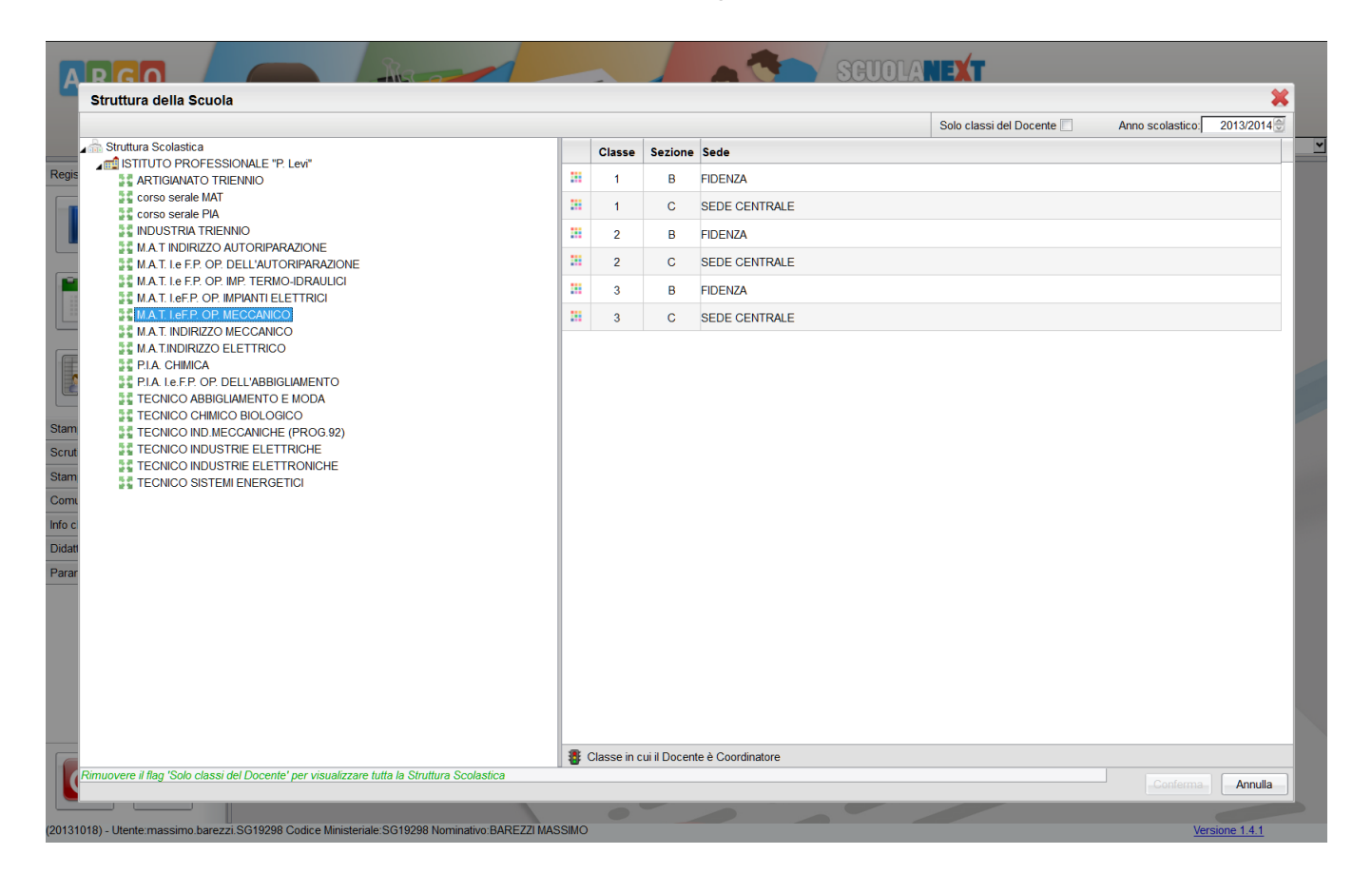

La finestra del registro di classe è composta da tre schede, di cui una a visione giornaliera e le altre a visione settimanale.

Gli oggetti comuni a tutte le schede del registro sono i seguenti (in tutte le finestre aperte le informazioni relative alla funzione svolta dai pulsanti (Informazioni sui bottoni) sono visualizzabili

facendo clic sull'icona 💡 ):

- pulsante per l'uscita dal **Registro di Classe**;
- box di riepilogo con le informazioni sulla classe scelta;
- scelta giorno tramite calendario o spostamento di un giorno avanti o indietro.

| A R G O<br>software            |        |                                                   | Run      | SGUOL                               | ATO PER<br>FIGIANATO "PRIMO | Scuola secondaria di il grado 💌 |
|--------------------------------|--------|---------------------------------------------------|----------|-------------------------------------|-----------------------------|---------------------------------|
| Registri                       |        | Registro di Classe                                |          |                                     |                             | 0 ×                             |
|                                |        | Giornale Assenze/Sinstificazioni Anostazioni      |          | TECNICO INDUSTRIE ELETTRICHE - SA 🚯 | 3                           | Giorno: 21/10/2013 💽 💓          |
|                                |        | Ora Pres Materia                                  | _        |                                     | Attività Account            |                                 |
|                                |        | 1                                                 | Info     | rmazioni sui bottoni 🛛 🗱            | Auvia Assegna               |                                 |
|                                |        | 2                                                 |          | Chiudi                              |                             |                                 |
|                                |        | 3 4                                               |          | Inserisci Appunto per la Classe     |                             |                                 |
| Stampe Registri                |        | 5                                                 | *        | Inserisci Presenza                  |                             |                                 |
| Scrutini                       |        | 7                                                 | - 32     | Elimina Presenza                    |                             |                                 |
| Stampe Scrutini                |        | 9                                                 |          |                                     |                             |                                 |
| Comunicazioni                  | ۲      | 9                                                 |          | Modifica                            |                             |                                 |
| Info classe / docenti          | ۲      | 10                                                |          |                                     |                             |                                 |
| Didattica / Tabelle            | ۲      | 10                                                | y        | Aprinepilogo seturnanale            |                             |                                 |
| Parametrizzazione              |        | 12                                                | - 2      | Apri Registro del Professore        |                             |                                 |
|                                |        | 13                                                | -        |                                     |                             |                                 |
|                                |        | 14                                                |          |                                     |                             |                                 |
|                                |        | 15                                                |          |                                     |                             |                                 |
|                                |        |                                                   |          |                                     |                             |                                 |
|                                |        | 🤤 = sostituzione                                  |          |                                     |                             | Controllo firma: non impostato  |
| (20131018) - Uterte massimo ba | arezzi | SG19288 Codice Ministeriale SG19298 Nominativo BA | REZZIMAS | SMO                                 |                             | Versione 1.4.1                  |

Un doppio clic sull'ora di riferimento (ad esempio la 3°) consentirà di immettere la materia svolta e automaticamente la firma di presenza, evidenziata dal simbolo di spunta di colore verde

Qualora venga utilizzato un tablet selezionare l'ora, quindi premere il pulsante Modifica

| A R G O<br>software          |       | 2/1                                                                       |                                              |                                                                                                    | 033                                                                                  | SCUOU<br>IST. PROF.LE DI 1<br>L'INDUSTRIA E L'A<br>LEVI" | STATO PER<br>ARTIGIANATO "PRIMO | Scuola             | a secondaria di Il grado | <u> </u>   |
|------------------------------|-------|---------------------------------------------------------------------------|----------------------------------------------|----------------------------------------------------------------------------------------------------|--------------------------------------------------------------------------------------|----------------------------------------------------------|---------------------------------|--------------------|--------------------------|------------|
| Registri                     |       | Registro di Classe                                                        |                                              |                                                                                                    |                                                                                      |                                                          |                                 |                    |                          | <b>0 X</b> |
|                              |       | Giornale Assenze/Giustificazioni<br>Ora Pres. Materia<br>1<br>2<br>3<br>4 | Modifica Registi<br>Materia:<br>Att. Svolta: | TE<br>TO <b>CI Classe</b><br>[SISTEMI, AUTOMAZION<br>SISTEMI, AUTOMAZION<br>ORGANIZZAZIONE DEL<br>ELETTROTECNICA, EL<br>APPLICAZIONI | CNICO INDUSTRIE ELETT<br>E ED ORGANIZZAZIC ♥<br>E ED<br>A PRODUZIONE<br>ETTRONICA ED | RICHE - 5A 🕦                                             | *                               | Attività Assegnata | Giorno: 21/10/2013       |            |
|                              |       | 5                                                                         |                                              | Caratteri inseriti (max 2                                                                                                    | 50): 0                                                                               |                                                          |                                 |                    |                          |            |
| Stampe Registri              |       | 6                                                                         |                                              |                                                                                                    |                                                                                      |                                                          |                                 |                    |                          |            |
| Scrutini                     |       | 7                                                                         | Att. Assegnata:                              |                                                                                                    |                                                                                      |                                                          | <b>N</b>                        |                    |                          |            |
| Stampe Scrutini              | •     | 8                                                                         |                                              |                                                                                                    |                                                                                      |                                                          | 4                               |                    |                          |            |
| Comunicazioni                |       | 9                                                                         |                                              |                                                                                                    |                                                                                      |                                                          |                                 |                    |                          |            |
| Info classe / docenti        | •     | 10                                                                        |                                              |                                                                                                    |                                                                                      | .11                                                      | _                               |                    |                          |            |
| Didattica / Tabelle          |       | 11                                                                        |                                              | Caratteri inseriti (max 2                                                                                                    | 50): 0                                                                               |                                                          |                                 |                    |                          |            |
| Parametrizzazione            |       | 12                                                                        |                                              |                                                                                                    |                                                                                      |                                                          |                                 |                    |                          |            |
|                              |       | 12                                                                        |                                              |                                                                                                    |                                                                                      |                                                          | _                               |                    |                          |            |
|                              |       | 13                                                                        |                                              |                                                                                                    |                                                                                      |                                                          |                                 |                    |                          |            |
|                              |       | 15                                                                        |                                              |                                                                                                    |                                                                                      | Conferma Anr                                             | nulla                           |                    |                          |            |
|                              |       |                                                                           |                                              |                                                                                                    |                                                                                      |                                                          |                                 |                    |                          |            |
|                              |       |                                                                           |                                              |                                                                                                    |                                                                                      |                                                          |                                 |                    |                          |            |
|                              |       | 🤝 = sostituzione                                                          |                                              |                                                                                                    |                                                                                      |                                                          |                                 |                    | Controllo firma: non     | impostato  |
| https://www.securep-argo.com | /argo | web/scuolanext/index.jsf# le:SG19298 l                                    | Nominativo:BAREZZI M                         | ASSIMO                                                                                                    |                                                                                      |                                                          |                                 |                    | Versione 1.4.1           |            |

Sempre nella stessa finestra è possibile inserire l'Attività Svolta e l'Attività Assegnata alla classe e confermare.

| ARGO<br>software               | SEUCLANEX<br>Software Secondaria di II grado                                                                      |                                                                                                    |          |                                                            |                     |                                                                                     |                                |  |  |  |  |
|--------------------------------|----------------------------------------------------------------------------------------------------|----------------------------------------------------------------------------------------------------|----------|------------------------------------------------------------|---------------------|-------------------------------------------------------------------------------------|--------------------------------|--|--|--|--|
| Registri                       |                                                                                                    | Reg                                                                                                    | istro d  | i Classe                                                   |                     |                                                                                     | 0 X                            |  |  |  |  |
|                                |                                                                                                    | Image: Second Second |          |                                                            |                     |                                                                                     |                                |  |  |  |  |
|                                |                                                                                                    | Ora Pres. Materia Docente Attività Svolta Attività Assegnata                                                                                                    |          |                                                            |                     |                                                                                     |                                |  |  |  |  |
|                                |                                                                                                    | 1                                                                                                    |          |                                                            |                     |                                                                                     |                                |  |  |  |  |
|                                |                                                                                                    | 2                                                                                                    |          |                                                            |                     |                                                                                     |                                |  |  |  |  |
|                                |                                                                                                    | 3                                                                                                    | <b>v</b> | SISTEMI, AUTOMAZIONE ED<br>ORGANIZZAZIONE DELLA PRODUZIONE | MASSIMO BAREZZI     | Interruttori a camme per uso industriale. Fusibili per<br>applicazioni industriali. |                                |  |  |  |  |
|                                |                                                                                                    | 3                                                                                                    | •        | SISTEMI, AUTOMAZIONE ED<br>ORGANIZZAZIONE DELLA PRODUZIONE | GIANFRANCO CERESINI | Esercizi sugli operazionali.                                                        |                                |  |  |  |  |
| Stampe Registri                | •                                                                                                    | 4                                                                                                    | •        | SISTEMI, AUTOMAZIONE ED<br>ORGANIZZAZIONE DELLA PRODUZIONE | MASSIMO BAREZZI     | Interruttori a camme per uso industriale. Fusibili per<br>applicazioni industriali. |                                |  |  |  |  |
| Scrutini<br>Stampe Scrutini    | •                                                                                                    | 4                                                                                                    | •        | SISTEMI, AUTOMAZIONE ED<br>ORGANIZZAZIONE DELLA PRODUZIONE | GIANFRANCO CERESINI | Esercizi sugli operazionali.                                                        |                                |  |  |  |  |
| Comunicazioni                  | •                                                                                                    | 5                                                                                                    |          |                                                            |                     |                                                                                     |                                |  |  |  |  |
| Info classe / docenti          | •                                                                                                    | 6                                                                                                    |          |                                                            |                     |                                                                                     |                                |  |  |  |  |
| Didattica / Tabelle            | ٠                                                                                                    | 7                                                                                                    |          |                                                            |                     |                                                                                     |                                |  |  |  |  |
| Parametrizzazione              |                                                                                                    | 8                                                                                                    |          |                                                            |                     |                                                                                     |                                |  |  |  |  |
|                                |                                                                                                    | 9                                                                                                    |          |                                                            |                     |                                                                                     |                                |  |  |  |  |
|                                |                                                                                                    | 10                                                                                                    |          |                                                            |                     |                                                                                     |                                |  |  |  |  |
|                                |                                                                                                    | 11                                                                                                    |          |                                                            |                     |                                                                                     |                                |  |  |  |  |
|                                |                                                                                                    | 12                                                                                                    |          |                                                            |                     |                                                                                     |                                |  |  |  |  |
|                                |                                                                                                    | 13                                                                                                    |          |                                                            |                     |                                                                                     |                                |  |  |  |  |
|                                | -                                                                                                    | 14                                                                                                    |          |                                                            |                     |                                                                                     |                                |  |  |  |  |
|                                |                                                                                                    | 15                                                                                                    |          |                                                            |                     |                                                                                     |                                |  |  |  |  |
|                                |                                                                                                    | <del>ت</del> =                                                                                                    | sostituz | zione                                                      |                     |                                                                                     | Controllo firma: non impostato |  |  |  |  |
| (20131011) - Utente:massimo.ba | 131011) - Utente massimo barezzi. SG19298 Codice Ministeriale: SG19298 Nominativo: BAREZZI MASSIMO Versione 1.4.0 |                                                                                                    |          |                                                            |                     |                                                                                     |                                |  |  |  |  |

Inserendo l'orario definitivo (da parte della segreteria) l'assegnazione della materia sarà preimpostata, così come l'assegnazione del docente; pertanto, per inserire la firma di presenza, sarà

sufficiente fare un singolo clic sulla riga dell'ora e cliccare sull'icona inserisci presenza 💘.

In caso di **compresenza**, è sufficiente fare doppio clic sull'ora da firmare in compresenza e dare conferma di quanto proposto a video dal sistema.

Per rimuovere invece la propria firma e le relative attività è sufficiente fare clic sul pulsante \*.

Se si vuole registrare la propria presenza per un'altra materia o compilare anche i campi di Attività, è necessario cliccare sul pulsante (modifica), che determina l'apertura di una specifica finestra .

Il programma consente effettuare la **sostituzione** di un docente assente. L'operazione consiste nella selezione dell'ora di lezione in cui si vuole sostituire il docente assente e nella scelta di una

*propria materia* mediante la finestra di modifica

In corrispondenza dell'ora in cui è avvenuta la sostituzione saranno riportati i nominativi di entrambi i docenti (supplente e sostituito). In particolare, accanto al nome del docente supplente comparirà l'icona di presenza, mentre accanto al nome del docente sostituito comparirà l'icona di sostituzione 2.

Nel caso in cui il docente debba firmare in una classe in cui regolarmente non insegna la tendina con la materie presenterà, oltre alle materie della classe, anche le materie insegnate dal docente nelle proprie classi.

Queste compariranno alla fine della tendina con a fianco la descrizione (D) ad indicare che la materia è del docente e non della classe.

| ARGO                                                                                     | /<br>3 |                                  |                          | SEUDLANEXT<br>IST. PROF.LE DI STATO PER<br>L'INDUSTRIA E L'ARTIGIANATO "PRIMO<br>LEVI"                                                                                                    | ~ |
|------------------------------------------------------------------------------------------|--------|----------------------------------|--------------------------|----------------------------------------------------------------------------------------------------|---|
| Registri                                                                                 |        | Registro di Classe               |                          | 0 X                                                                                                    | Ē |
|                                                                                          |        | Giornale Assenze/Giustificazioni | Modifica Registr         | M.A.T.INDIRIZZO ELETTRICO - 4B 👔 🥙 📢 Giorno: 21/10/2013 🗷 📦                                                                                                    |   |
|                                                                                          |        | Ora Pres. Materia 1 2 3 4 5      | Materia:<br>Att. Svolta: | RELIGIONE O ATTIVITA' ALTERNATIVE        INSTALLAZIONE E DI MANUTENZIONE     Attività Assegnata       MATEMATICA     Image: Alternative of the second second secon |   |
| Stampe Registri<br>Scrutini<br>Stampe Scrutini<br>Comunicazioni<br>Info classe / docenti |        | 6<br>7<br>8<br>9                 | Att. Assegnata:          | APPLICAZIONI ELETTROT. ELETED AP (D) EAB.TECNOL.E ESERCIT (D) SISTAUTE O.PR.tiel (D) TEC. INST. MANUT. (D) TECN. ELETT. ELETTRO (D)                                                                                                    |   |
| Didattica / Tabelle<br>Parametrizzazione                                                 | •      | 10<br>11<br>12<br>13             |                          | Caratteri inseriti (max 250): 0                                                                                                    |   |
|                                                                                          |        | 14<br>15                         |                          | Conferma Annulla                                                                                                    |   |
|                                                                                          |        | So = sostiluzione                |                          | Controllo firma: non impostato                                                                                                    |   |

Il programma consente di gestire una situazione di compresenza tra due o più docenti, anche se tale situazione non è prevista da orario scolastico.

Se il docente va in modifica su un'ora di lezione di altro docente, il sistema chiederà se vuole effettuare una **sostituzione** o una **compresenza**. In questo modo, nel secondo caso, verrà duplicata l'ora di lezione per consentire ad entrambi i docenti di firmare la propria presenza.

Quando il docente si posiziona su un'ora di lezione di propria pertinenza, ed in corrispondenza di una materia associata alla classe, verrà inoltre abilitato il pulsante per il passaggio rapido al **Registro** 

**del Professore** *[11]*. Quest'ultimo permette di aprire il **Registro del Professore** senza effettuare nuovamente la ricerca all'interno della struttura scolastica.

Cliccando sul tab Assenze/Giustificazioni, nel Registro di Classe, è possibile passare alla schermata di assegnazione delle assenze. Questo sistema evita l'uso di supporti cartacei per la rilevazione delle assenze e i relativi errori nella comunicazione alla segreteria didattica.

Il giorno attuale è evidenziato con una campitura di colore chiaro, mentre le assenze non giustificate con una campitura di colore giallo chiaro.

Questa **seconda scheda** presenta un'organizzazione di tipo settimanale delle assenze di tutti gli alunni della classe, che vengono riportate all'interno di un'apposita tabella.

Martedì 17/09/2013

La tabella è così strutturata.

- Il giorno selezionato è evidenziato in blu chiaro (azzurro per l'intestazione e bianco per le caselle).
- Se un alunno è ritirato compare l'icona della manina rossa al posto dell'icona maschio/femmina.
- Se in un dato giorno l'alunno ha assenze/ritardi arretrati da giustificare, la sua casella ha sfondo giallo/arancione chiaro.

| A R G O<br>software             |       |                                                      | R               | 010        | SCUOL/<br>IST. PROF.LE DI ST<br>L'INDUSTIA E L'AR<br>LEVI* | ATO PER<br>TIGIANATO "PRIMO | Scuola second   | aria di Il orado 🛛 🖌 |
|---------------------------------|-------|------------------------------------------------------|-----------------|------------|------------------------------------------------------------|-----------------------------|-----------------|----------------------|
| Registri                        |       | Registro di Classe                                   |                 |            |                                                            |                             | J Sedola Second |                      |
|                                 |       |                                                      |                 |            |                                                            |                             | e               |                      |
|                                 |       |                                                      |                 |            |                                                            |                             | Giorna          | : 12/10/2013 📑 🕪     |
|                                 |       | Giornale Assenze/Giustificazioni Annotazioni         |                 |            |                                                            |                             |                 |                      |
|                                 |       |                                                      | Lunedi          | Martedi    | Mercoledi                                                  | Giovedi                     | Venerdi         | Sabato               |
|                                 |       |                                                      | 07/10/2013      | 08/10/2013 | 09/10/2013                                                 | 10/10/2013                  | 11/10/2013      | 12/10/2013           |
|                                 |       | Deve giustificare                                    |                 |            |                                                            |                             |                 | 📩 💼                  |
|                                 |       | 1 SALELLO ALESSANDRO 16/10/1992                      |                 |            |                                                            |                             |                 |                      |
|                                 |       | 2 🚨 BAZZANO ALESSIO 08/01/1994                       |                 |            |                                                            |                             |                 | 12                   |
|                                 |       | 3 🚨 BONDI LORENZO 17/09/1995                         |                 |            |                                                            |                             |                 |                      |
|                                 |       | 4 🚨 BUTNARU ALEXEI 01/04/1995                        |                 |            |                                                            |                             |                 |                      |
| Olamon Davidai                  |       | 5 S CAMPANA ANDREA 19/12/1995                        |                 |            |                                                            |                             |                 |                      |
| Stampe Registri                 | -     | 6 Scarrozzo ALEX 05/07/1995                          |                 |            |                                                            |                             | AN              | AN                   |
| Scrutini                        | •     | 7 S CASTELLARI SIMONE 03/11/1995                     |                 |            |                                                            |                             |                 |                      |
| Stampe Scrutini                 | •     | 8 CHAUCA GIRALDO KEVIN 19/10/1993                    |                 |            |                                                            |                             | AN              |                      |
| Comunicazioni                   |       |                                                      |                 |            |                                                            |                             |                 | R                    |
| Info classe / docenti           |       | 10 CUBLINU SAINIE ADIOCICO                           |                 |            |                                                            |                             |                 | AN                   |
| Didattica / Tabelle             |       | 11 CONCOMISAMINE 22/02/1995                          |                 |            |                                                            |                             |                 |                      |
| Parametrizzazione               |       | 13 SEILAHLYOUNESS 01/10/1993                         |                 |            |                                                            |                             |                 |                      |
| T arametrizzazione              | -     | 14 A GAZZOLA NICOLO' 27/05/1992                      |                 |            |                                                            |                             |                 |                      |
|                                 |       | 15 A HILA RENATO 18/04/1994                          |                 |            |                                                            |                             |                 |                      |
|                                 |       | 16 🗸 LA PLACA GIUSEPPE                               |                 |            |                                                            |                             |                 | -                    |
|                                 |       | LUDOVICO 15/08/1995                                  |                 |            |                                                            |                             |                 | ĸ                    |
|                                 |       | 17 🙇 LOUM SERIGNE MBACKE' 06/10/1995                 |                 |            |                                                            |                             |                 |                      |
|                                 |       | 18 SMORTABIT BILAL 01/08/1994                        |                 |            |                                                            |                             |                 |                      |
|                                 |       | 19 SRHAFIR LAHCEN 17/12/1995                         |                 |            |                                                            |                             |                 |                      |
|                                 |       | 20 A IOUMI YASSINE MOHAMMED 05/11/1993               |                 |            |                                                            |                             |                 | 12                   |
|                                 |       |                                                      | 577, 144,00,140 |            |                                                            |                             |                 |                      |
| javascript:void(0) *:massimo.ba | arezz | I.SG19298 Codice Ministeriale:SG19298 Nominativo:BAR | EZZI MASSIMO    |            |                                                            |                             |                 | Versione 1.4.1       |

Cliccando sull'icona **inserimento dati** is possibile inserire le assenze per ogni alunno, le entrate ritardate, le uscite anticipate, le assenze giustificate e ogni altro tipo di notazione prevista dal programma. Per ciascun alunno si sceglie la dicitura esatta dell'assenza o del ritardo.

Se il docente vuole giustificare le assenze arretrate degli alunni, dovrà invece aprire la finestra di dettaglio dell'alunno, cliccando sul nome presente nella tabella settimanale.

In questa finestra di dettaglio il docente potrà registrare sia le assenze che le giustificazioni per le assenze arretrate dell'alunno, semplicemente contrassegnando il quadratino corrispondente all'assenza da giustificare e cliccando sul pulsante di **Conferma**.

Se il docente registra la giustificazione per **tutte** le assenze arretrate la casella relativa all'alunno **non sarà più colorata in giallo/arancione chiaro**.

| ARGO                  |   |                        | 14444                                                                     |                    | 0             |          | IS<br>L'   | SCUOL/<br>ST. PROF.LE DI ST<br>INDUSTRIA E L'AR |        | <b>(Т</b><br>0 "ргімо |   | Scuo      | la secondaria | a di Il grado 💌 |
|-----------------------|---|------------------------|---------------------------------------------------------------------------|--------------------|---------------|----------|------------|-------------------------------------------------|--------|-----------------------|---|-----------|---------------|-----------------|
| Registri              |   | Registro di Cla        | ISSE                                                                      | 4                  |               | -        |            |                                                 |        |                       |   |           |               | 0 ¥             |
|                       |   |                        |                                                                           | <b>?</b>           | TECNICO INDUS | TRIE     | ELETTRICHE | : - 5A 🕕                                        |        |                       |   | *         | Giorno: 1     | 2/10/2013 📰 🕨   |
|                       |   | Giornale               | Goonae Assert/automostone anonazione Sabato - 12/10/2013 X Venerti Sabato |                    |               |          |            |                                                 |        |                       |   |           |               |                 |
|                       |   |                        | Alunno                                                                    | Ass/Rit/Usc.       |               |          | Ora        | Orario(hh:mm)                                   | Ore As | s.(hh:mm)             | × | 11/10/201 | 3             | 12/10/2013      |
|                       |   |                        | AIELLO ALESSANDRO 16/10/1992                                              | (Nessuna)          | ~             | Г        | <br>0      | ,                                               | 1      |                       |   |           |               |                 |
|                       |   | 1 🚨 AIELLO ALE:        | BAZZANO ALESSIO 08/01/1994                                                | Ingresso in 2ª ora | *             | ر<br>ا 📼 | 0          |                                                 |        |                       |   |           |               |                 |
|                       |   | 2 🚨 BAZZANO AL         | BONDI   ORENZO 17/09/1995                                                 | (Nessuna)          | ~             | [        | 0          |                                                 |        |                       |   |           |               | 12              |
|                       |   | 3 🚨 BONDI LORI         | BUTNARU ALEXEI 01/04/1995                                                 | (Nessuna)          | ~             | ſ        | 00         |                                                 |        |                       | = |           |               |                 |
|                       |   |                        | Scampana Andrea 19/12/1995                                                | (Nessuna)          | *             | Î        | 0 🕀        |                                                 |        |                       |   |           |               |                 |
| Stampe Registri       | • | 6 A CARROZZO           | CARROZZO ALEX 05/07/1995                                                  | Non giustificata   | ~             |          | 0          |                                                 |        |                       |   | AN        |               | AN              |
| Scrutini              | • | 7 💍 CASTELLAR          | SCASTELLARI SIMONE 03/11/1995                                             | (Nessuna)          | ~             | Ĩ        | 00         |                                                 |        |                       |   |           |               |                 |
| Stampe Scrutini       | • | 8 🚨 <u>CHAUCA GI</u> F | a Chauca Giraldo                                                          | (Nessuna)          | ~             | Г        | 0 🕀        |                                                 |        |                       |   | AN        |               |                 |
| Comunicazioni         |   | 9 🚨 COBAN CRI          | KEVIN 19/10/1993                                                          |                    |               |          | 100        |                                                 |        |                       |   |           |               | R               |
| Info classe / docenti |   |                        | COBAN CRISTIAN 06/06/1992                                                 | Ritardo            | <u> </u>      |          | 1          | 08:30                                           |        |                       |   |           |               | AN              |
| Didattica / Tabelle   |   |                        | CLAUDIO 23/01/1994                                                        | Non giustificata   | *             | ₽,       | 0 😂        |                                                 |        |                       |   |           |               |                 |
| Parametrizzazione     |   | 13 A FILAHI YOU        | CURUMI SAIMIR 22/02/1995                                                  | (Nessuna)          | *             | [        | 0          |                                                 |        |                       |   |           |               |                 |
|                       |   | 14 🚨 GAZZOLA N         | DONETTI LUCA 20/03/1995                                                   | (Nessuna)          | *             | [        | 0          |                                                 |        |                       | - |           |               |                 |
|                       |   | 15 🚨 <u>HILA RENA</u>  |                                                                           |                    |               |          |            | Co                                              | nferma | Annulla               |   |           |               |                 |
|                       |   |                        | 000                                                                       |                    |               |          |            |                                                 |        |                       |   |           |               | R               |
|                       |   | 17 & LOUM SER          | 995<br>IGNE MBACKE' 06/10/1995                                            |                    |               |          |            |                                                 |        |                       |   |           |               |                 |
|                       |   |                        | BILAL 01/08/1994                                                          |                    |               |          |            |                                                 |        |                       |   |           |               |                 |
|                       |   | 19 🚨 RHAFIR LAP        | HCEN 17/12/1995                                                           |                    |               |          |            |                                                 |        |                       |   |           |               |                 |
|                       |   | 20 🚨 TOUMI YAS         | SINE MOHAMMED 05/11/1993                                                  |                    |               |          |            |                                                 |        |                       |   |           |               | 12              |
|                       |   |                        |                                                                           |                    |               |          |            |                                                 |        |                       |   |           |               |                 |

| ARGO                           |      |                 |                | 1744            |                  |                                    | 033                                    | SC<br>IST. PROF.<br>L'INDUSTRI<br>LEVI" | DOLANE<br>LE DI STATO PER | XT<br>R<br>TO "PRIMO |            |                          |
|--------------------------------|------|-----------------|----------------|-----------------|------------------|------------------------------------|----------------------------------------|-----------------------------------------|---------------------------|----------------------|------------|--------------------------|
| Popistri                       |      | Perietr         | o di Class     |                 |                  | 01                                 | 1                                      | 7                                       |                           |                      | Scuol      | a secondaria di Il grado |
|                                | -    | Registi         | o di Class     | ie .            |                  |                                    |                                        | -                                       |                           |                      | •          | <u> </u>                 |
|                                |      | Ciamala         |                | Ciustificazioni |                  | TECN                               | IICO INDUSTRIE ELETTRI                 | CHE - 5A 🕕                              |                           |                      | Giorno:    | 12/10/2013 🗷 🕟           |
|                                |      | Giornale        | Assenze/C      | Glustificazioni | Annotazioni      | Lunedi                             | Martedi                                | Mercoledì                               | Giov                      | edì                  | Venerdi    | Sabato                   |
|                                |      |                 |                |                 |                  | 07/10/2013                         | 08/10/2013                             | 09/10/2013                              | 10/10/                    | 2013                 | 11/10/2013 | 12/10/2013               |
|                                |      |                 | Dev            | e giustificare  |                  |                                    |                                        |                                         |                           |                      |            |                          |
|                                |      |                 | Sabato         | - 12/10/2013    |                  |                                    |                                        |                                         |                           |                      | ×          |                          |
|                                |      | 2 📇 BA2         | Alunno         |                 |                  | Ass/Rit/Usc.                       |                                        | Ora                                     | Orario(hh:mm)             | Ore Ass.(hh:mn       | 1)         | 12                       |
|                                |      | 4 🚨 <u>BU</u>   | a Bazzan       | IO ALESSIO 08/0 | 1/1994           | Ingresso in 2 <sup>^</sup> ora     | <b>V</b>                               | 0                                       |                           |                      |            |                          |
| Channa Danistri                |      | 5 🚨 <u>CA</u>   | -              |                 |                  | (Nessuna)                          | <u>^</u>                               |                                         |                           |                      |            |                          |
| Stampe Registri                |      | 6 🚨 <u>CA</u>   |                |                 |                  | Collettiva giustificata            |                                        |                                         |                           |                      | AN         | AN                       |
| Scruuni                        |      | 7 📇 CA          |                |                 |                  | Collettiva non giustifica          | ata                                    |                                         |                           |                      | AN         |                          |
| Stampe Scrutini                |      | 00 🔍 e          |                |                 |                  |                                    | =                                      |                                         |                           |                      |            | R                        |
| Comunicazioni                  |      | 10 🚨 🖸          | Giustifica     | Data Assenza    | Cod. Assenza     | D'Ingresso in 3 <sup>4</sup> ora   |                                        |                                         |                           |                      |            | AN                       |
| Info classe / docenti          |      | 11 🚨 <u>Cl</u>  |                | 27/09/2013      | AN               | Nongresso in 4 <sup>4</sup> ora    |                                        |                                         |                           |                      |            |                          |
| Didattica / Tabelle            |      | 12 🚨 DO         |                | 28/09/2013      | AN               | Nc Malattia giustificata           |                                        |                                         |                           |                      |            |                          |
| Parametrizzazione              | •    | 13 🚨 <u>Fil</u> |                | 12/10/2013      | 12               | Ing Malattia non giustificat       | a                                      |                                         |                           |                      |            |                          |
|                                |      | 14 🐣 <u>G/</u>  | 1              |                 |                  | Non giustificata                   |                                        |                                         |                           |                      |            |                          |
|                                |      | 15 📇 📶          |                |                 |                  | Permesso<br>Pomeridiana diustifica | ta                                     |                                         |                           |                      |            |                          |
|                                |      | LUDOVICO        | Note Disc      | iplinari        | 🖬 📝 🛋            | T officialita glastifica           | ······································ |                                         |                           |                      | _          | R                        |
|                                |      | 17 🚨 LC         | Nota           |                 |                  | Data                               | Orario (hh:mm)                         | Autore                                  | Visibile                  | Visualizzata         |            |                          |
|                                |      | 18 🚨 MC         |                |                 |                  |                                    |                                        |                                         |                           |                      |            |                          |
|                                |      | 19 🎩 RI         |                |                 |                  |                                    |                                        |                                         |                           |                      |            | 10                       |
|                                |      | 20 👗 🔟          |                |                 |                  |                                    |                                        |                                         |                           |                      |            | 12                       |
|                                |      |                 |                |                 |                  |                                    |                                        |                                         |                           |                      |            |                          |
|                                |      |                 |                |                 |                  |                                    |                                        |                                         |                           |                      |            |                          |
|                                |      |                 |                |                 |                  |                                    |                                        |                                         | Conf                      | erma Annulla         |            |                          |
| https://www.portaleargo.it/arg | oweb | /scuolanex      | t/index.jsf# t | enale:SG19298 N | Iominativo:BAREZ | MASSIMO                            |                                        |                                         |                           |                      |            | Versione 1.4.0           |

Cliccando sul nome dell'alunno che deve giustificare è possibile visualizzare un riepilogo di tutte le assenze ancora ingiustificate. Da qui sarà possibile fare clic sulle checkbox per annotare le giustificazioni (colonna giustifica).

| ARGO<br>software               |                             | E                      |               | 17444             |                  |                                | 039            | IST. PROI<br>L'INDUSTI<br>LEVI" | ELLE DI STATO PER |                |      |              |                     |
|--------------------------------|-----------------------------|------------------------|---------------|-------------------|------------------|--------------------------------|----------------|---------------------------------|-------------------|----------------|------|--------------|---------------------|
|                                |                             |                        |               |                   |                  | 0                              |                | 7                               |                   |                |      | Scuola secon | daria di II grado 💆 |
| Registri                       |                             | Registro               | di Classe     | e                 |                  |                                |                |                                 |                   |                |      |              | <b>O X</b>          |
|                                |                             |                        | Sabato        | - 12/10/2013      |                  |                                |                |                                 |                   |                | ×    | 🛸 📢 Giorn    | o: 12/10/2013 📰 🕨   |
|                                |                             |                        | Alunno        |                   |                  | Ass/Rit/Usc.                   |                | Ora                             | Orario(hh:mm)     | Ore Ass.(hh:mm | ) —  |              | ,                   |
|                                |                             | Giornale               | a Bazzan      | IO ALESSIO 08/01  | /1994            | Ingresso in 2 <sup>A</sup> ora | <b>~</b>       | 0 🗇                             |                   |                |      | enerdi       | Sabato              |
|                                |                             |                        |               |                   |                  |                                |                |                                 |                   |                | 11   | /10/2013     | 12/10/2013          |
|                                |                             |                        |               |                   |                  |                                |                |                                 |                   |                |      |              |                     |
|                                |                             | 1 🚨 AIELI              |               |                   |                  |                                |                |                                 |                   |                |      |              |                     |
|                                | 2 BAZZ Elenco delle Assenze |                        |               |                   |                  |                                |                |                                 |                   | _              |      | 12           |                     |
|                                |                             | 4 🚨 BUTI               | Giustifica    | 27/00/2012        | Cod. Assenza     | Non giustificata               |                |                                 |                   |                | - 22 |              |                     |
|                                |                             | 5 🚨 <u>CAM</u>         |               | 28/09/2013        | AN               | Non giustificata               |                |                                 |                   |                | _    |              |                     |
| Stampe Registri                |                             | 6 🚨 CAR                |               | 12/10/2013        | 12               | Ingresso in 2 <sup>A</sup> ora |                |                                 |                   |                |      | AN           | AN                  |
| Stampe Scrutini                |                             | 8 a CHAI               |               |                   |                  |                                |                |                                 |                   |                |      | AN           |                     |
| Comunicazioni                  |                             | 9 <u>S</u> COB         |               |                   |                  |                                |                |                                 |                   |                | - 11 |              | R                   |
| Info classe / docenti          |                             | 10 <u>8</u> <u>CO</u>  | Note Disc     | iplinari          | ⊷ 💋 🖦            |                                |                |                                 |                   |                |      |              | AN                  |
| Didattica / Tabelle            |                             |                        | Nota          |                   |                  | Data                           | Orario (hh:mm) | Autor                           | e Visibile        | Visualizzata   |      |              |                     |
| Parametrizzazione              |                             | 13 💍 FIL/              |               |                   |                  |                                |                |                                 |                   |                |      |              |                     |
|                                |                             | 14 <u>8</u> <u>GAZ</u> |               |                   |                  |                                |                |                                 |                   |                |      |              |                     |
|                                |                             | 15 🚨 <u>HIL/</u>       |               |                   |                  |                                |                |                                 |                   |                |      |              |                     |
|                                |                             |                        |               |                   |                  |                                |                |                                 |                   |                |      |              | R                   |
|                                |                             | 17 <u>8</u> LOL        |               |                   |                  |                                |                |                                 | Cont              | ferma Annulla  |      |              |                     |
|                                |                             | 18 🚨 MOI               |               | N 17/12/1005      |                  |                                |                |                                 |                   |                |      |              |                     |
|                                |                             | 20 🚨 TOU               | JMI YASSINE   | MOHAMMED 05/      | 11/1993          |                                |                |                                 |                   |                |      |              | 12                  |
|                                |                             |                        |               |                   |                  |                                |                |                                 |                   |                |      |              |                     |
|                                |                             |                        |               |                   |                  |                                |                |                                 |                   |                |      |              |                     |
| https://www.portaleargo.it/arg | oweb                        | /scuolanext/i          | index.jsf# te | riale:SG19298 Nor | ninativo:BAREZZI | MASSIMO                        |                |                                 |                   |                |      |              | Versione 1.4.0      |

Il tab Annotazioni consente di inserire o modificare, mediante l'icona *A*, le eventuali annotazioni che riguardano la classe (note disciplinari, partecipazione a viaggi di istruzione, visite esterne, stage, ecc.).

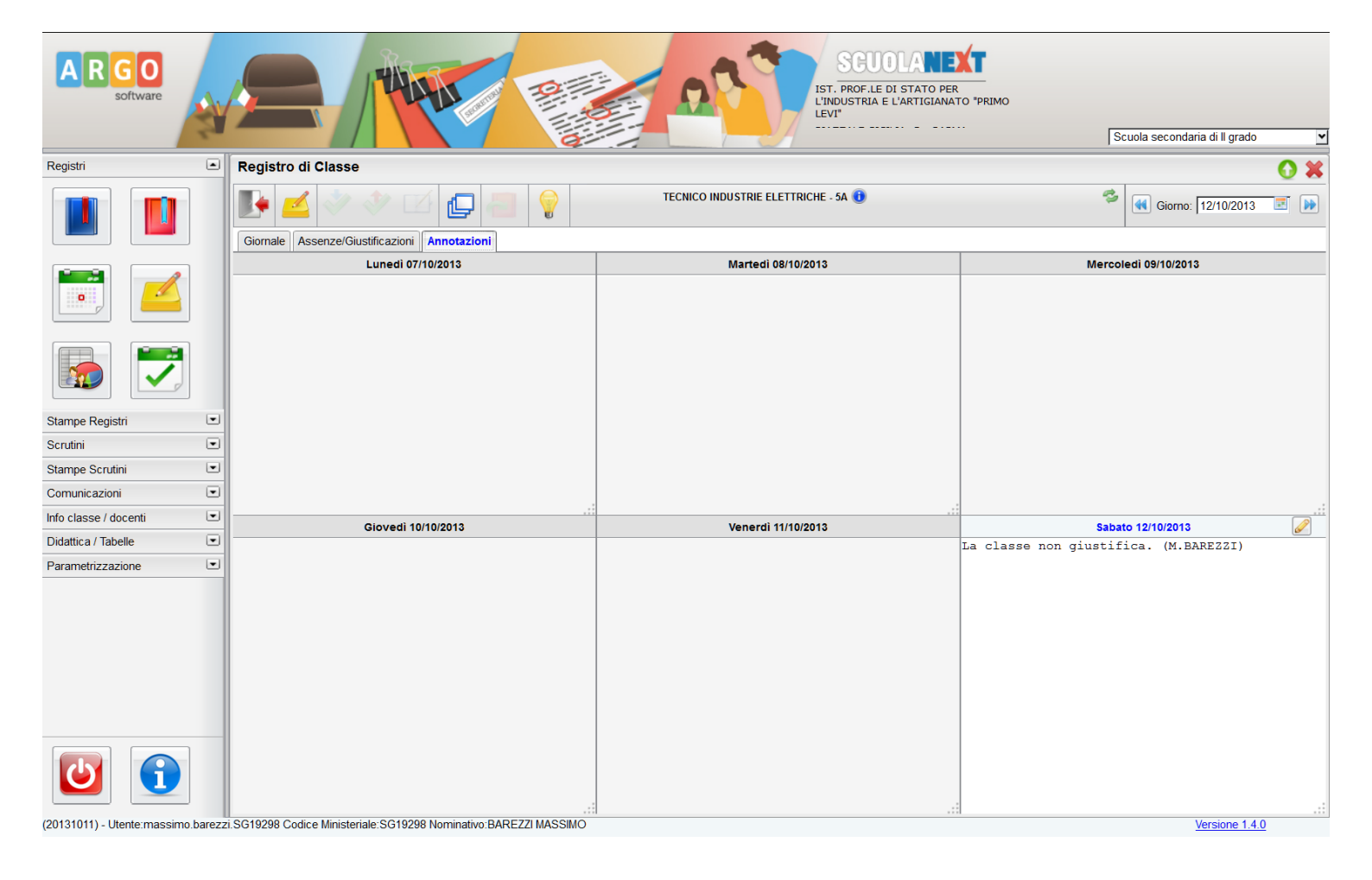

# 4) Registro del professore

Per passare rapidamente al **Registro del Professore** relativo alla classe selezionata in precedenza, è sufficiente fare clic sulla materia del **Registro di Classe** e premere il pulsante **Apri Registro del** 

Professore 2. Altrimenti in ogni momento è possibile cliccare sul pulsante Registro del Professore del del modulo Registri sulla sinistra.

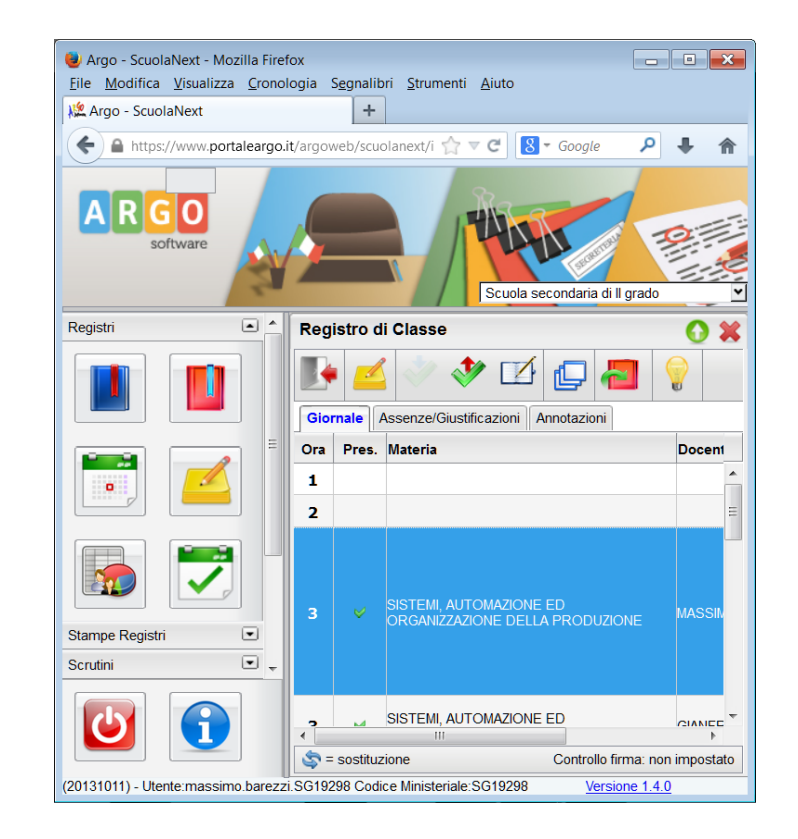

Dopo aver selezionato la materia si aprirà il **Registro del Professore**, suddiviso nelle tre seguenti schede: **Giornale**, **Attività**, **Prove Scritte/Pratiche**.

Le prime due schede hanno un prospetto settimanale, mentre l'ultima presenta la visione di tutte le prove inserite dal docente nella sezione **Didattica** – **Gestione Prove**.

La tab **Giornale** presenta una visione settimanale dei voti e delle assenze di tutti gli alunni della classe.

Per spostarsi nel tempo si sfruttano gli stessi pulsanti del Registro di Classe.

Se in un dato giorno l'alunno risulta assente nel **Registro di Classe**, la sua casella ha sfondo azzurro, e il docente può confermare l'assenza entrando nella finestra di **Dettaglio Alunno**.

Nell'intestazione di ciascuna colonna, al di sotto della data, è presente l'informazione sul **numero di ore di lezione** che il docente ha nella classe, ma può essere variata con i tasti + e -.

Per inserire valutazioni orali, assenze o annotazioni, il docente ha a disposizione due modalità di inserimento, analoghe a quelle di inserimento delle assenze.

Nel tab **Giornale** è disponibile il giornale del professore, in cui vengono evidenziate con campitura *celeste* le assenze degli alunni così come indicate sul registro di classe.

Dopo avere modificato il numero di ore (automatico in caso di preimpostazione dell'orario

scolastico) cliccando sul pulsante **Modifica Rapida Voti** 2 è possibile inserire i voti orali, uno per ogni ora di lezione e per ogni alunno, ed è possibile importare automaticamente le assenze premendo il pulsante **Importazione Assenze**.

Al clic sull'icona verranno importate, se presenti, le assenze caricate sul **Registro di Classe**. Non verranno importati ritardi e permessi. Diversamente, per inserire voti, assenze, commenti o voti sugli argomenti, il docente dovrà fare clic sul nome dell'alunno.

Le assenze conteggiate saranno una per ogni ora di lezione per ogni alunno assente.

Il conteggio delle ore di assenza alla fine dell'anno sarà totalmente automatico.

|                       | -    |                                                    | 9                 |                          | <del>e</del> A             |                        | Scuola s           | econdaria di II grado | ~          |
|-----------------------|------|----------------------------------------------------|-------------------|--------------------------|----------------------------|------------------------|--------------------|-----------------------|------------|
| Registri              | -    | Registro del Professore                            |                   |                          |                            |                        |                    |                       | 0 🗙        |
|                       |      | 💽 🔒 🕙 🚺 🖉 🚽                                        | TECNICO INDUSTRIE | ELETTRICHE - 5A - SISTEN | II, AUTOMAZIONE ED ORGANIZ | ZAZIONE DELLA PRODUZIO | NE 🕕 🤌 📢 (         | Giorno: 12/10/2013    | 2          |
|                       |      | Giornale Attività Prove Scritte/Pratiche           |                   |                          |                            |                        |                    |                       |            |
|                       |      |                                                    | Lunedi 07/10/2013 | Martedì 08/10/2013       | Mercoledi 09/10/2013       | Giovedì 10/10/2013     | Venerdì 11/10/2013 | Sabato 12/10/2013     |            |
|                       |      | ore di lezione 🌳                                   | 0                 | 1                        | 2                          | 0                      | 0                  | 2 🖸                   |            |
|                       |      | Assenza su Registro di classe                      |                   |                          |                            |                        |                    | 🛓 🔼                   |            |
|                       |      | 1 🚨 AIELLO ALESSANDRO 16/10/1992                   |                   |                          |                            |                        |                    |                       | P A        |
|                       |      | 2 🚨 BAZZANO ALESSIO 08/01/1994                     |                   |                          |                            |                        |                    |                       | PA         |
|                       |      | 3 🚨 BONDI LORENZO 17/09/1995                       |                   |                          |                            |                        |                    | 10                    | PA         |
|                       |      | 4 🚨 BUTNARU ALEXEI 01/04/1995                      |                   |                          |                            |                        |                    |                       | e a        |
| Otomo a Danistri      | 1.01 | 5 🚨 CAMPANA ANDREA 19/12/1995                      |                   |                          |                            |                        |                    |                       | PA         |
| Stampe Registri       |      | 6 S CARROZZO ALEX 05/07/1995                       |                   |                          |                            |                        |                    | A                     | PA         |
| Scrutini              | •    | 7 CASTELLARI SIMONE 03/11/1995                     |                   |                          |                            |                        |                    |                       | PA         |
| Stampe Scrutini       |      | 8 S CHAUCA GIRALDO KEVIN 19/10/1993                |                   |                          |                            |                        |                    |                       | PA         |
| Comunicazioni         |      | 9 👗 <u>COBAN CRISTIAN</u> 06/06/1992               |                   |                          |                            |                        |                    |                       | PA         |
| Info classe / docenti |      |                                                    |                   |                          |                            |                        |                    | A                     | PA         |
| Didattica / Tabelle   |      | 11 CORUMI SAIMIR 22/02/1995                        |                   |                          |                            |                        |                    |                       |            |
| Parametrizzazione     |      | 13 S EILAHLYOUNESS 01/10/1992                      |                   |                          |                            |                        |                    |                       |            |
| T arametrizzazione    | -    |                                                    |                   |                          |                            |                        |                    |                       | P A        |
|                       |      | 15 A HI A RENATO 18/04/1994                        |                   |                          |                            |                        |                    |                       | PA         |
|                       |      | 16 🗸 LA PLACA GIUSEPPE                             |                   |                          |                            |                        |                    |                       |            |
|                       |      | LUDOVICO 15/08/1995                                |                   |                          |                            |                        |                    |                       | <b>P</b> A |
|                       |      | 17 🚨 LOUM SERIGNE MBACKE' 06/10/1995               |                   |                          |                            |                        |                    |                       | e a        |
|                       |      | 18 🚨 MORTABIT BILAL 01/08/1994                     |                   |                          |                            |                        |                    |                       | PA         |
|                       |      | 19 🚨 RHAFIR LAHCEN 17/12/1995                      |                   |                          |                            |                        |                    |                       | PA         |
|                       |      | 20 Stopping 20 20 20 20 20 20 20 20 20 20 20 20 20 |                   |                          |                            |                        |                    |                       | PA         |

Da qui è possibile riportare automaticamente l'attività svolta e l'attività assegnata alla classe, semplicemente cliccando sul tab **Attività** e successivamente sul pulsante **Modifica** .

| A R G O<br>software            |       |                                                                                                    | SCUOLANE<br>IST. PROF.LE DI STATO PE<br>L'INDUSTRIA E L'ARTIGIANA<br>LEVT    | TO "PRIMO<br>                                                                                                    |
|--------------------------------|-------|----------------------------------------------------------------------------------------------------|------------------------------------------------------------------------------|----------------------------------------------------------------------------------------------------|
| Registri                       |       | Registro del Professore                                                                                                    |                                                                              | 0 X                                                                                                    |
|                                |       | Image: Second second second | STRIE ELETTRICHE - SA - SISTEMI, AUTOMAZIONE ED ORGANIZZAZIONE DE            | ELLA PRODUZIONE 🔮 🥳 Giorno: 12/10/2013 💌 🍺                                                                         |
|                                |       | Lunedì 07/10/2013                                                                                                    | Martedì 08/10/2013                                                           | Mercoledi 09/10/2013                                                                                               |
|                                |       | Attività svolta                                                                                                    | Attività svolta<br>Controllo di temperatura e luminosità con<br>operazionali | Attività svolta<br>Esercizi sugli operazionali                                                                     |
|                                |       | Attività assegnata                                                                                                    | . :<br>Attività assegnata                                                    | :<br>Attività assegnata                                                                                            |
| Stampe Registri                | •     |                                                                                                    |                                                                              |                                                                                                    |
| Scrutini                       | •     |                                                                                                    |                                                                              |                                                                                                    |
| Stampe Scrutini                | •     |                                                                                                    |                                                                              |                                                                                                    |
| Comunicazioni                  | •     |                                                                                                    |                                                                              |                                                                                                    |
| Info classe / docenti          | •     | Giovedì 10/10/2013                                                                                                    | Venerdì 11/10/2013                                                           | Sabato 12/10/2013                                                                                                  |
| Didattica / Tabelle            | •     | Attività svolta                                                                                                    | Attività svolta                                                              | Attività svolta                                                                                                    |
| Parametrizzazione              | •     |                                                                                                    |                                                                              | Interruttori a camme per uso industriale.<br>Fusibili per applicazioni industriali.<br>Esercizi sugli operazionali |
|                                |       | Attività assennata                                                                                                    | Attività assonata                                                            |                                                                                                    |
|                                |       | Aurora disognata                                                                                                    | runna assignata                                                              | Attives d338g/fildd                                                                                                |
| (20101011) - Otente massimo.Da | areZZ | 1.30 19290 COULCE MINISTERIAL 30 19290 NOTHINALIVO DAREZZI MASSIMU                                                                                                    |                                                                              | versione 1.4.0                                                                                                    |

Comparirà, quindi, la seguente maschera a video. La pressione del pulsante **Importa da Registro di Classe** de comporterà l'importazione automatica delle attività svolte e assegnate nel registro di classe, *evitando di dovere scrivere due volte la stessa annotazione*.

Il pulsante **Importa argomenti** sconsente di importare automaticamente gli argomenti dal programma qualora questo sia stato precedentemente redatto.

Sarà così più semplice redigere la relazione finale con il grado di svolgimento di ogni argomento.

| ARGO                           |       |                                                             | SGUOLANE<br>IST. PROF.LE DI STATO PER<br>L'INDUSTRIA E L'ARTIGIANA<br>LEVI                                         |                                                                                     |
|--------------------------------|-------|-------------------------------------------------------------|----------------------------------------------------------------------------------------------------|-------------------------------------------------------------------------------------|
|                                |       |                                                             | Q                                                                                                    | Scuola secondaria di li grado                                                       |
| Registri                       |       | Registro del Professore                                     |                                                                                                    | 0 × 0                                                                               |
|                                |       |                                                             | IICO INDUSTRIE ELETTRICHE - 5A - SISTEMI, AUTOMAZIONE ED ORGANIZZAZIONE DE                                         | ELLA PRODUZIONE 🕕 🧳 📢 Giorno: 12/10/2013 🗷 📦                                        |
|                                |       | Giornale Attività Prove Scritte/Pratiche                    |                                                                                                    |                                                                                     |
|                                |       | Lunedi 07/1 Modifica Attività                               | - 12/10/2013 🗱 🛛                                                                                                   | Mercoledi 09/10/2013                                                                |
|                                |       | Attività sv Att. Svolta:                                    | Interruttori a camme per uso industriale.<br>Fusibili per applicazioni industriali.<br>Esercizi sugli operazionali | Attvitš svolta<br>Esercizi sugli operazionali                                       |
|                                |       | Attività asse                                               | Caratteri inseriti (max 500): 109                                                                                  | Attività assegnata                                                                  |
| Stampe Registri                | •     |                                                             |                                                                                                    |                                                                                     |
| Scrutini                       |       | Att. Assegnata:                                             | - <b>4</b> 3-                                                                                                    |                                                                                     |
| Stampe Scrutini                |       |                                                             |                                                                                                    |                                                                                     |
| Comunicazioni                  |       |                                                             |                                                                                                    |                                                                                     |
| Info classe / docenti          |       | Giovedì 10/'                                                |                                                                                                    | Sabato 12/10/2013                                                                   |
| Didattica / Tabelle            |       | Attività sv                                                 | Corottori incoriti (may 250): 0                                                                                    | Attività svolta                                                                     |
| Parametrizzazione              |       |                                                             | Caratteri inseriu (max 200). 0                                                                                     | Interruttori a camme per uso industriale.<br>Fusibili per applicazioni industriali. |
|                                |       |                                                             | Conferma Annulla                                                                                                   | Esercizi sugli operazionali                                                         |
|                                |       |                                                             |                                                                                                    |                                                                                     |
|                                |       | Attività assegnata                                          | Attività assegnata                                                                                                 | : .::<br>Attività assegnata                                                         |
|                                |       |                                                             |                                                                                                    |                                                                                     |
| https://www.portaleargo.it/arg | joweb | /scuolanext/index.jsf# teriale:SG19298 Nominativo:BAREZZI M | ASSIMO                                                                                                    | Versione 1.4.0                                                                      |

**Importante**: le attività svolte e le attività assegnate saranno visualizzate automaticamente nell'area privata degli alunni e delle famiglie (qualora queste dispongano di una connessione privata a Internet e abbiano fatto richiesta delle credenziali in segreteria didattica).

In questo modo i contenuti del registro saranno accessibili dai diretti interessati, evitando l'uso della carta. In ogni momento è possibile tornare al registro della classe selezionata premendo il pulsante **Apri Registro di Classe** 2.

### 5) Scheda Prove scritte o pratiche

La scheda **Gestione prove** presenta una visione di riepilogo sulle prove scritte e pratiche svolte dalla classe. In particolare contiene in orizzontale le prove effettuate durante l'anno scolastico e in verticale gli alunni della classe per cui l'utente ha effettuato l'accesso. L'intera tabella è di sola visualizzazione e si va in modifica solo tramite apertura della finestra.

Per spostarsi nel tempo si sfrutta una funzione di ricerca diversa da quella utilizzata nel resto dell'applicazione. Il docente si sposta semplicemente di prova in prova, tra quelle effettuate nell'anno scolastico corrente. In alternativa potrà cliccare sull'intestazione della colonna per selezionare la prova scritta di proprio interesse.

In caso di **compresenza**, ciascun docente visualizzerà nella tabella anche le prove del compresente, ma non potrà visualizzarne il dettaglio sull'alunno né compiere alcuna operazione su di essa.

Per creare le prove scritte o grafiche è previsto nel menu a sinistra l'icona **Gestione Prove** Scritte/Grafiche . Facendo clic su di essa, si sceglie sulla sinistra la materia della classe di cui si vuole gestire le prove. La seconda icona in alto (con la barra verde) permette di inserire una prova: se ne stabilisce la tipologia e l'eventuale argomento (inserito precedentemente nella programmazione didattica, come verrà mostrato in seguito), e si conferma con il pulsante Conferma.

| A R G O<br>software           |       |                                                                                                    |                                      | SCUCLANEXT<br>IST. PROF.LE DI STATO PER<br>LINDUSTRIA E L'ARTIGIANATO 'PRIMO<br>LEVI'     | Scuola secondaria di II gra | do 🔽      |
|-------------------------------|-------|----------------------------------------------------------------------------------------------------|--------------------------------------|-------------------------------------------------------------------------------------------|-----------------------------|-----------|
| Registri                      |       | Gestione prove                                                                                                    |                                      |                                                                                           |                             | 00×       |
|                               |       | Struttura Scolastica<br>Struttura Scolastica<br>STITUTO PROFESSIONALE "P. Lew"<br>MAT. I. EP. OP. IMPIANTI ELETTRICI<br>SA SEDE CENTRALE<br>TECNOLOGIE E TECNICHE DI INSTALLAZIONE E DI<br>TECNOLOGIE E TECNICHE DI INSTALLAZIONE E DI<br>MANUTENZIONE | 1                                    | E 🚡 12/10/2013 - PROVA PRATICA<br>E 📝 19/10/2013 - PROVA SCRITTA                          | Anno scolastico:            | 2013/2014 |
| Stampe Registri               | •     | A TINDINIZZO ELETTRICO      A 4 SEDE CENTRALE      LABORATORI TECNOLOGICI ED ESERCITAZIONI      TECNOLOGIE ELETTRICO-ELETTRONICHE E API      TECNOLOGIE E TECNICHE DI INSTALLAZIONE E L'      TECNICO ADILIZTORI EL ETTRICO LI                         | Dettaglio F<br>Data: 22/1            | Prova 0/2013 💽 Tipologia: Prova scritta 🌱                                                 |                             | *         |
| Scrutini                      | •     | 54 SEDE CENTRALE                                                                                                    | Argomen                              | ti                                                                                        |                             |           |
| Stampe Scrutini               |       | SISTEMI, AUTOMAZIONE ED ORGANIZZAZIONE DE<br>PRODUZIONE                                                                                                    |                                      |                                                                                           |                             |           |
| Comunicazioni                 |       | ELETTROTECNICA, ELETTRONICA ED APPLICAZI                                                                                                    |                                      |                                                                                           |                             |           |
| Info classe / docenti         |       |                                                                                                    |                                      |                                                                                           |                             |           |
| Didattica / Tabelle           |       |                                                                                                    |                                      |                                                                                           |                             | _         |
| Farametrizzazione             |       |                                                                                                    | e ×                                  | Svolto Parzialm. svolto                                                                   |                             |           |
|                               |       |                                                                                                    | Programma                            |                                                                                           |                             |           |
|                               |       |                                                                                                    | 1 - Automaz                          | zione industriale                                                                         |                             |           |
|                               |       |                                                                                                    | (*) 1.1 - 0                          | Confronto fra le tecnologie elettriche, elettroniche, pneumatiche. Cenni di oleodinamica. |                             |           |
|                               |       |                                                                                                    | <b>1.2</b> - I                       | Prese e spine industriali                                                                 |                             | _         |
|                               |       |                                                                                                    | <b>(</b> ] 1.3 - 1<br><b>(</b> ) 1.4 | Sezionatori, interruttori di manovra, interruttore a camme.                               |                             |           |
|                               |       |                                                                                                    | <b>U</b> 1.4 - 1                     |                                                                                           |                             | · · · ·   |
|                               |       |                                                                                                    |                                      |                                                                                           | Conterma                    | Arinulia  |
|                               |       |                                                                                                    |                                      | Prova scritta altro docente                                                               |                             |           |
| (20131018) - Utente:massimo.b | arezz | I<br>i.SG19298 Codice Ministeriale:SG19298 Nominativo:BAREZZI MASSIMO                                                                                                    |                                      |                                                                                           | Versione                    | 1.4.1     |

Dopo aver creato la prova scritta, si può passare al **Registro del Professore**; nella terza scheda (**Prove scritte e pratiche**) ora è presente una colonna relativa alla prova creata, a cui si può assegnare un voto.

Dalla gestione si può eliminare una prova con l'**icona con la riga rossa**, ma eliminando la prova si eliminano anche gli eventuali voti inseriti dal **Registro del Professore**.

| Regist       Registro cle Professore       Registro cle Professore <thregistro cle="" profesore<="" th=""> <thregistr< th=""><th>ARGO<br/>software</th><th></th><th></th><th></th><th>033</th><th>SCUOLANEXT<br/>IST. PROF.LE DI STATO PER<br/>L'INDUSTRIA E L'ARTIGIANATO "PRIMO<br/>LEVI"</th><th>Sc</th><th>uola secondaria di Il grado</th><th>Y</th></thregistr<></thregistro>                                                                                                    | ARGO<br>software               |       |                                                             |                           | 033                      | SCUOLANEXT<br>IST. PROF.LE DI STATO PER<br>L'INDUSTRIA E L'ARTIGIANATO "PRIMO<br>LEVI" | Sc         | uola secondaria di Il grado | Y |
|----------------------------------------------------------------------------------------------------|--------------------------------|-------|-------------------------------------------------------------|---------------------------|--------------------------|----------------------------------------------------------------------------------------|------------|-----------------------------|---|
| Image: Starpe Registri         Image: Starpe Registri         Image: Starpe Registri <thimage: registri<="" starpe="" th="">         Image: Starpe Registri<!--</th--><th>Registri</th><th></th><th>Registro del Professore</th><th></th><th></th><th></th><th></th><th>6</th><th></th></thimage:>                                                                                                    | Registri                       |       | Registro del Professore                                     |                           |                          |                                                                                        |            | 6                           |   |
| Image: Status         Image: Status         Image: S                                                                                                    |                                |       |                                                             | CNICO INDUSTRIE ELETTRICH | ie - 5a - Sistemi, Autoi | MAZIONE ED ORGANIZZAZIONE DELLA PRODU                                                  | JZIONE 🕕 🤣 | Prova: 12/10/2013 (Pratico) | ~ |
| Image: Source insertie: 2       Image: Source insertie: 2       Image:                                                                                                    |                                |       | Giornale Attivita Prove Scritte/Praticne                    | 0 chata                   | Contractor (             |                                                                                        |            |                             |   |
| Low       Low       L                                                                                                    |                                |       | N° Prove inserite: 2                                        | Sabato                    | Sabato                   |                                                                                        |            |                             |   |
| Lissenze         Lissenze                                                                                                    | •                              |       |                                                             |                           | 19/10/2013               |                                                                                        |            |                             |   |
| Image: All and all and all and all all all all all all all all all al                                                                                                    |                                |       | Assenza su Registro di classe                               |                           |                          |                                                                                        |            |                             |   |
| Image: Solution Control Control |                                |       |                                                             | 10                        |                          |                                                                                        |            |                             | P |
| Image: Stampe Registri       Securiti 2       Securiti 2       S                                                                                                    |                                |       | 2 BAZZANO ALESSIO 08/01/1994                                | 8                         |                          |                                                                                        |            |                             |   |
| Stampe Registri       Southakuz Augusta 1995       6+       Image Registri         Scrutini       Scrutiniiiiiiiiiiiiiiiiiiiiiiiiiiiiiiiiiii                                                                                                    |                                |       | 3 C RUTNARU ALEXEL 01/04/1995                               | 3+                        |                          |                                                                                        |            |                             |   |
| Stampe Registi         CARROZZO ALEX, 6007/1995         9         Commission         Commission <t< td=""><td></td><td></td><td></td><td>6+</td><td></td><td></td><td></td><td></td><td>-</td></t<>                                                                                                    |                                |       |                                                             | 6+                        |                          |                                                                                        |            |                             | - |
| Scrutini         Construit         Construit <th< td=""><td>Stampe Registri</td><td></td><td>6 CARROZZO AL EX 05/07/1995</td><td>9</td><td></td><td></td><td></td><td></td><td></td></th<>                                                                                                    | Stampe Registri                |       | 6 CARROZZO AL EX 05/07/1995                                 | 9                         |                          |                                                                                        |            |                             |   |
| Stampe Scrutini       •       •       •       •       •       •       •       •       •       •       •       •       •       •       •       •       •       •       •       •       •       •       •       •       •       •       •       •       •       •       •       •       •       •       •       •       •       •       •       •       •       •       •       •       •       •       •       •       •       •       •       •       •       •       •       •       •       •       •       •       •       •       •       •       •       •       •       •       •       •       •       •       •       •       •       •       •       •       •       •       •       •       •       •       •       •       •       •       •       •       •       •       •       •       •       •       •       •       •       •       •       •       •       •       •       •       •       •       •       •       •       •       •       •       •       •       •                                                                                                    | Scrutini                       |       | 7 & CASTELLARI SIMONE 03/11/1995                            | 5+                        |                          |                                                                                        |            |                             | ē |
| Stanty Surfault       0       0       0       0       0       0       0       0       0       0       0       0       0       0       0       0       0       0       0       0       0       0       0       0       0       0       0       0       0       0       0       0       0       0       0       0       0       0       0       0       0       0       0       0       0       0       0       0       0       0       0       0       0       0       0       0       0       0       0       0       0       0       0       0       0       0       0       0       0       0       0       0       0       0       0       0       0       0       0       0       0       0       0       0       0       0       0       0       0       0       0       0       0       0       0       0       0       0       0       0       0       0       0       0       0       0       0       0       0       0       0       0       0       0       0       0       0                                                                                                    | Stampo Constini                |       | 8 🐣 CHAUCA GIRALDO KEVIN 19/10/1993                         | 3                         |                          |                                                                                        |            |                             | e |
| Comunicazioni       Image: CollibasU STEFAN CLAUDio 23/01/1994       7       Image: CollibasU STEFAN CLAUDio 23/01/1994       7       Image: CollibasU STEFAN CLAUDio 23/01/1994       7       Image: CollibasU STEFAN CLAUDio 23/01/1995       2       Image: CollibasU STEFAN CLAUDio 23/01/1995       2       Image: CollibasU STEFAN CLAUDio 23/01/1995       2       Image: CollibasU STEFAN CLAUDio 23/01/1995       2       Image: CollibasU STEFAN CLAUDio 23/01/1995       1       Image: CollibasU STEFAN CLAUDio 23/01/1995       2       Image: CollibasU STEFAN CLAUDio 23/01/1995       1       Image: CollibasU STEFAN CLAUDio 23/01/1995       1       Image: CollibasU STEFAN CLAUDio 23/0                                                                                                    |                                | 0     | 9 🙇 COBAN CRISTIAN 06/06/1992                               | 10                        |                          |                                                                                        |            |                             | P |
| Info classe / docenti       II © CURUMI SAIMIR 22/02/1995       2       Image: Comparison of the comparison of the c                            | Comunicazioni                  |       | 10 SCOLIBASU STEFAN CLAUDIO 23/01/1994                      | 7                         |                          |                                                                                        |            |                             | P |
| Didattica / Tabelle       12 & DONETTI LUCA 20/03/1995       7+ <t< td=""><td>Info classe / docenti</td><td>•</td><td>11 🗸 CURUMI SAIMIR 22/02/1995</td><td>2</td><td></td><td></td><td></td><td></td><td>P</td></t<>                                                                                                    | Info classe / docenti          | •     | 11 🗸 CURUMI SAIMIR 22/02/1995                               | 2                         |                          |                                                                                        |            |                             | P |
| Parametrizzazione       13        FILAHI YOUNESS 01/10/1992       8+                                                                                                    | Didattica / Tabelle            | •     | 12 🚨 DONETTI LUCA 20/03/1995                                | 7+                        |                          |                                                                                        |            |                             | P |
| 14 S GAZZOLA NICOLO' 27/05/1992       2       0       0       0       0       0       0       0       0       0       0       0       0       0       0       0       0       0       0       0       0       0       0       0       0       0       0       0       0       0       0       0       0       0       0       0       0       0       0       0       0       0       0       0       0       0       0       0       0       0       0       0       0       0       0       0       0       0       0       0       0       0       0       0       0       0       0       0       0       0       0       0       0       0       0       0       0       0       0       0       0       0       0       0       0       0       0       0       0       0       0       0       0       0       0       0       0       0       0       0       0       0       0       0       0       0       0       0       0       0       0       0       0       0       0       0                                                                                                    | Parametrizzazione              | •     | 13 🚨 FILAHI YOUNESS 01/10/1992                              | 8+                        |                          |                                                                                        |            |                             | е |
| 15 ▲ HILA RENATO 18/04/1994       3       0       0       0       0       0       0       0       0       0       0       0       0       0       0       0       0       0       0       0       0       0       0       0       0       0       0       0       0       0       0       0       0       0       0       0       0       0       0       0       0       0       0       0       0       0       0       0       0       0       0       0       0       0       0       0       0       0       0       0       0       0       0       0       0       0       0       0       0       0       0       0       0       0       0       0       0       0       0       0       0       0       0       0       0       0       0       0       0       0       0       0       0       0       0       0       0       0       0       0       0       0       0       0       0       0       0       0       0       0       0       0       0       0       0       0 <td< td=""><td></td><td></td><td>14 🚨 GAZZOLA NICOLO' 27/05/1992</td><td>2</td><td></td><td></td><td></td><td></td><td>Р</td></td<>                                                                                                    |                                |       | 14 🚨 GAZZOLA NICOLO' 27/05/1992                             | 2                         |                          |                                                                                        |            |                             | Р |
| 16 ▲ LAPLACA GIUSEPPE LUDOVICO 15/08/1995       3+ <td></td> <td></td> <td>15 🚨 HILA RENATO 18/04/1994</td> <td>3</td> <td></td> <td></td> <td></td> <td></td> <td>P</td>                                                                                                    |                                |       | 15 🚨 HILA RENATO 18/04/1994                                 | 3                         |                          |                                                                                        |            |                             | P |
| 17 LOUM SERIGNE MBACKE* 06/10/1995       3       3       3       3       3       3       3       3       3       3       3       3       3       3       3       3       3       3       3       3       3       3       3       3       3       3       3       3       3       3       3       3       3       3       3       3       3       3       3       3       3       3       3       3       3       3       3       3       3       3       3       3       3       3       3       3       3       3       3       3       3       3       3       3       3       3       3       3       3       3       3       3       3       3       3       3       3       3       3       3       3       3       3       3       3       3       3       3       3       3       3       3       3       3       3       3       3       3       3       3       3       3       3       3       3       3       3       3       3       3       3       3       3       3       3       3                                                                                                    |                                |       | 16 🚨 LA PLACA GIUSEPPE LUDOVICO 15/08/1995                  | 3+                        |                          |                                                                                        |            |                             | е |
| 18 MORTABIT BILAL 01/08/1994       7         19 RHAFIR LAHCEN 17/12/1995       3         20 TOUMI YASSINE MOHAMMED 05/11/1993       2                                                                                                    |                                |       | 17 🚨 LOUM SERIGNE MBACKE' 06/10/1995                        | 3                         |                          |                                                                                        |            |                             | P |
| 19 & RHAFIR LAHCEN 17/12/1995       3         20 & TOUMI YASSINE MOHAMMED 05/11/1993       2                                                                                                    |                                |       | 18 🚨 MORTABIT BILAL 01/08/1994                              | 7                         |                          |                                                                                        |            |                             | е |
|                                                                                                    |                                |       | 19 🚨 <u>RHAFIR LAHCEN</u> 17/12/1995                        | 3                         |                          |                                                                                        |            |                             | P |
|                                                                                                    |                                |       | 20 a Toumi yassine mohammed 05/11/1993                      | 2                         |                          |                                                                                        |            |                             | е |
| iavascriptvojd(0) *:massimo barezzi SG19298 Codice Ministeriale:SG19298 Nominativo BAREZZI MASSIMO Versione 1.4.1                                                                                                    | iavascript.void(0) 2:massimo.t | parez | zi.SG19298 Codice Ministeriale:SG19298 Nominativo:BAREZZI I | MASSIMO                   |                          |                                                                                        |            | Versione 1.4.1              |   |

## 6) Inserimento della programmazione didattica

L'inserimento della programmazione didattica all'interno del registro elettronico è molto vantaggiosa per alcuni aspetti fondamentali.

- All'atto della compilazione del registro di classe e del registro del professore sarà possibile selezionare le attività svolte direttamente dalla programmazione.
- È possibile attraverso report e grafici conoscere lo stato di avanzamento delle attività didattiche rispetto alla programmazione stessa.
- Il docente che insegna la stessa materia su più classi e per lo stesso anno potrà scrivere la programmazione per una classe ed inserirla per tutte le altre attraverso un semplice clic.

Innanzitutto occorre fare clic su **Didattica/Tabelle** nel menu principale sulla sinistra e poi sull'icona **Programma scolastico**.

| Registri   Sampe Scrutari   Comunicazioni   ici dasser / docenti   Didatica / Tubelica   Pergrame Scolarico     Programe Scolarico                                                                                                    | A R G O<br>software   |              |          | THEFE | R | 033 | SCHOL<br>IST. PROF.LE DI S<br>L'INDUSTRIA E L'AI<br>LEVI" | TATO PER<br>RTIGIANATO "PRIMO | Scuola seco | ndaria di Il grado 🔄 💆 |
|----------------------------------------------------------------------------------------------------|-----------------------|--------------|----------|-------|---|-----|-----------------------------------------------------------|-------------------------------|-------------|------------------------|
| Sampe Registi u<br>Saruh U<br>Sampe Sandu U<br>Comunicazioni u<br>Vio Lisse/ Jocent<br>Datira / Tabele<br>Programa Solatice                                                                                                    | Registri              | •            |          |       |   |     |                                                           |                               |             |                        |
| Srutin<br>Same Scatario<br>Mo classe / docent<br>Define Scatario<br>Pegramea Scatario<br>Pegramea S | Stampe Registri       | •            |          |       |   |     |                                                           |                               |             |                        |
| Sampe Scuttri<br>Comunication<br>rio classes / docenti<br>Diditical Tabelle<br>Programma Sculation<br>Programma Sculation                                                                                                    | Scrutini              | •            |          |       |   |     |                                                           |                               |             |                        |
| Comunicazion   Ind casses / docenti   Didatica / Tabele   Image: Comunicazion   Image: Comunicazion   Image: Comunicazion                                                                                                    | Stampe Scrutini       | •            |          |       |   |     |                                                           |                               |             |                        |
| In classe / docenti<br>Dedica / Tabele<br>Programma Scolastico<br>Parametrizzazione<br>Time / transmission / transmission / transmissi                                                                                                    | Comunicazioni         | •            |          |       |   |     |                                                           |                               |             |                        |
| Didatica / Tabelle  Fogramma Sciastice  Parametizzazione  T  T  T  T  T  T  T  T  T  T  T  T  T                                                                                                    | Info classe / docenti | •            |          |       |   |     |                                                           |                               |             |                        |
| Premetrizzazione                                                                                                    | Didattica / Tabelle   |              |          |       |   |     |                                                           |                               |             |                        |
|                                                                                                    |                       | rogramma Sco | olastico |       |   |     |                                                           |                               |             |                        |
|                                                                                                    |                       |              |          |       |   |     |                                                           |                               |             |                        |

Scegliere la **classe** tra quelle assegnate e poi fare clic sulla **disciplina**. Nel riquadro che appare a destra fare clic sull'icona **Inserisci modulo** come su indicato (tratto orizzontale verde).

| A R G O<br>software   |   |                                                                                                    | A CONTRACTOR              | 029    | SCUOLANEXT<br>IST. PROF.LE DI STATO PER<br>L'INDUSTRIA E L'ARTIGIANATO "PRIMO<br>LEVI" | Scuola secondaria o | fi II grado 👱 |
|-----------------------|---|----------------------------------------------------------------------------------------------------|---------------------------|--------|----------------------------------------------------------------------------------------|---------------------|---------------|
| Registri              | • | Programma Scolastico                                                                                                    |                           |        |                                                                                        |                     | 00 🗙          |
| Stampe Registri       | • |                                                                                                    |                           | Moduli |                                                                                        | Argomenti           |               |
| Scrutini              | • |                                                                                                    |                           |        |                                                                                        |                     |               |
| Stampe Scrutini       | • | Anno Scolastico: 2013/2014 🕄                                                                                                    | Ord. Descrizione          |        |                                                                                        |                     |               |
| Comunicazioni         | • |                                                                                                    | 1 Automazione industriale |        |                                                                                        |                     |               |
| Info classe / docenti |   | M.A.T. I.eF.P. OP. IMPIANTI ELETTRICI                                                                                                    |                           |        |                                                                                        |                     |               |
| Didattica / Tabelle   |   | A III 3A SEDE CENTRALE                                                                                                    |                           |        |                                                                                        |                     |               |
| Parametrizzazione     |   | TECNOLOGIE E TECNICHE DI<br>MANUTENZIONE<br>MANUTENZIONE<br>MANUTENZIONE<br>MANUTENZIONE<br>MANUTENZIONE<br>LABORATORI TECNOLOGICI ED<br>ESERCITAZIONI<br>TECNOLOGIE ELETTRICO-<br>ELETTRONICHE E APPLICAZIONI<br>TECNOLOGIE E TECNICHE DI<br>MANUTENZIONE<br>MANUTENZIONE<br>MANUTENZIONE<br>SISTEMI, AUTOMAZIONE ED<br>ORGANIZZAZIONE DELLA<br>PRODUZIONE<br>ELETTRONICA ED APPLICAZIONI |                           |        |                                                                                        |                     |               |
| h                     |   | e:SG19298 Nominativo:B                                                                                                    | III AREZZI MASSIMO        |        |                                                                                        | Ver                 | sione 1.4.1   |

| ARGO<br>software              |       |                                                                         | All III.       |                 | 03          | J/         | IST.<br>L'IND<br>LEVI | PROF.LE D             | DIANEXT<br>JI STATO PER<br>L'ARTIGIANATO "PRIMO<br>Scuola secondaria                                                                 | fi II grado 💌 |
|-------------------------------|-------|-------------------------------------------------------------------------|----------------|-----------------|-------------|------------|-----------------------|-----------------------|----------------------------------------------------------------------------------------------------|---------------|
| Registri                      | •     | Programma Scolastico                                                    |                |                 |             |            |                       |                       |                                                                                                    | 00×           |
| Stampe Registri               |       |                                                                         |                |                 | Moduli      |            |                       | and lar               | Argomenti                                                                                                    |               |
| Scrutini                      | •     |                                                                         |                |                 |             |            |                       |                       |                                                                                                    |               |
| Stampe Scrutini               |       | Anno Scolastico: 2013/2014                                              | Ord. Descrizio | one             |             |            | Ord                   | I. Descrizi           | ione                                                                                                    | Data Svolgime |
| Comunicazioni                 | •     |                                                                         | 1 Automazi     | one industriale |             | 6          | 1                     | Confront              | o fra le tecnologie elettriche, elettroniche, pneumatiche. Cenni di                                                                  | <u>^</u>      |
| Info classe / docenti         |       | M.A.T. I.eF.P. OP. IMPIANTI ELETTRICI                                   |                |                 |             | - A        |                       | oleodinar             | mica.                                                                                                    |               |
| Didattica / Tabelle           |       | A SEDE CENTRALE                                                         |                |                 |             |            | 2                     | Prese e s             | spine industriali                                                                                                    |               |
|                               |       | INSTALLAZIONE E DI<br>MANUTENZIONE                                      | taglio Modul   | 0               |             |            |                       | *                     | i, interruttori di manovra, interruttore a camme.                                                                                    |               |
|                               |       | A SEDE CENTRALE                                                         | Ordine:        | 10              |             |            |                       |                       | ari e temporizzatori, contaimpulsi                                                                                                   |               |
|                               |       |                                                                         |                | · · · ·         |             |            |                       |                       | relè termici.                                                                                                    |               |
|                               |       |                                                                         | Descrizione:   | Automazion      | e industria | le         |                       |                       | elettori, lampade di segnalazione, visualizzatori alfanumerici                                                                       |               |
| Parametrizzazione             | •     | ELETTRONICHE E APPLICAZ<br>TECNOLOGIE E TECNICHE<br>TINSTALLAZIONE E DI |                |                 |             |            |                       |                       | di posizione meccanici, induttivi, capacitivi, ultrasonici e<br>interruttori fotoelettrici.                                          |               |
|                               |       |                                                                         |                |                 |             | . <i>.</i> |                       |                       | i sicurezza.                                                                                                    |               |
|                               |       | 54 SEDE CENTRALE                                                        |                |                 |             | Conferma   |                       | Annulla               |                                                                                                    |               |
|                               |       |                                                                         |                |                 |             | 6          | 11                    | Pressost              | tati, regolatori di livello.                                                                                                    |               |
|                               |       |                                                                         |                |                 |             |            | 12                    | Termistor             | ri e termocoppie. Termoregolatori.                                                                                                   |               |
|                               |       |                                                                         |                |                 |             | 3          | 13                    | Encoder<br>applicazi  | assoluti e incrementali. Posizionatori angolari. Esempi di oni.                                                                      |               |
|                               |       |                                                                         |                |                 |             | ٢          | 14                    | Dinamo t              | tachimetrica, ruota dentata con sensore di prossimità.                                                                               |               |
|                               |       |                                                                         |                |                 |             | ٩          | 15                    | Confronti<br>meccanio | i fra trasmissioni di tipo pneumatico, oleodinamico, elettrico o co.                                                                 |               |
|                               |       |                                                                         |                |                 |             | ٩          | 16                    | Pneumat<br>sensori, e | tica ed elettropneumatica. Elettrovalvole, cilindri pneumatici,<br>elettromagneti.                                                   |               |
|                               |       |                                                                         |                |                 |             | ٩          | 17                    | Schemi p<br>ISO 1219  | oneumatici ed elettropneumatici. Simbologia secondo le norme<br>9/76 e UNI 6861/71. Criteri di installazione, scelta e di sicurezza. |               |
|                               |       |                                                                         |                |                 |             | C          | Svo                   | olto                  | Parzialm. svolto                                                                                                    |               |
| (20131018) - Utente:massimo.b | arezz | .SG19298 Codice Ministeriale:SG19298 Nominativo:BA                      | REZZI MASSIMO  |                 |             |            |                       |                       | Ve                                                                                                    | sione 1.4.1   |

|                       | 2 |                                                                                  | 0                 |          | 1 |      |                                  | Scuola secondaria                                                                                                    | di II grado   | ~ |
|-----------------------|---|----------------------------------------------------------------------------------|-------------------|----------|---|------|----------------------------------|----------------------------------------------------------------------------------------------------|---------------|---|
| Registri              |   | Programma Scolastico                                                             |                   |          |   |      |                                  |                                                                                                    | 00            | × |
| Stampe Registri       |   |                                                                                  |                   | Moduli   |   |      |                                  | Argomenti                                                                                                    |               |   |
| Scrutini              |   |                                                                                  |                   |          |   |      |                                  |                                                                                                    |               |   |
| Stampe Scrutini       | ⊡ | Anno Scolastico: 2013/2014 😌                                                     | Ord. Descrizione  |          |   | Ord. | Descrizione                      | •                                                                                                    | Data Svolgime |   |
| Comunicazioni         |   |                                                                                  | 1 Automazione ind | ustriale | 6 | 1    | Confronto fra                    | a le tecnologie elettriche, elettroniche, pneumatiche. Cenni di                                                             |               | - |
| Info classe / docenti |   | ▲ ISTITUTO PROFESSIONALE "P. Levi"<br>▲ SE M.A.T. I.eF.P. OP. IMPIANTI ELETTRICI |                   |          |   |      | oleodinamica                     | a.                                                                                                    |               |   |
| Didattica / Tabelle   |   | 3A SEDE CENTRALE                                                                 |                   |          |   | 2    | Prese e spin                     | e industriali                                                                                                    |               |   |
|                       |   | TECNOLOGIE E TECNICHE DI                                                         |                   |          | ٩ | 3    | Sezionatori,                     | interruttori di manovra, interruttore a camme.                                                                              |               |   |
|                       |   |                                                                                  |                   |          | ٩ | 4    | Fusibili per u                   | so industriale                                                                                                    |               |   |
|                       |   | A SEDE CENTRALE                                                                  |                   |          | ۲ | 5    | Relè ausiliar                    | i e temporizzatori, contaimpulsi                                                                                            |               |   |
|                       |   | LABORATORI TECNOLOGICI ED                                                        |                   |          | ۲ | 6    | Contattori, re                   | elè termici.                                                                                                    |               |   |
|                       |   |                                                                                  |                   |          | ٩ | 7    | Pulsanti, sel                    | ettori, lampade di segnalazione, visualizzatori alfanumerici                                                                |               |   |
| Parametrizzazione     | • |                                                                                  |                   |          | ٩ | 8    | Interruttori di<br>magnetici, in | posizione meccanici, induttivi, capacitivi, ultrasonici e<br>terruttori fotoelettrici.                                      |               | E |
|                       |   |                                                                                  |                   |          | ۲ | 9    | Tecniche di s                    | sicurezza.                                                                                                    |               |   |
|                       |   | 5A SEDE CENTRALE                                                                 |                   |          | ٩ | 10   | Relè allo sta                    | to solido. Esempi di applicazioni.                                                                                          |               |   |
|                       |   | SISTEMI, AUTOMAZIONE ED                                                          |                   |          | ٩ | 11   | Pressostati,                     | regolatori di livello.                                                                                                    |               |   |
|                       |   | PRODUZIONE<br>ELETTROTECNICA                                                     |                   |          | ٩ | 12   | Termistori e                     | termocoppie. Termoregolatori.                                                                                               |               |   |
|                       |   |                                                                                  |                   |          | ٩ | 13   | Encoder ass<br>applicazioni.     | oluti e incrementali. Posizionatori angolari. Esempi di                                                                     |               |   |
|                       |   |                                                                                  |                   |          | ۲ | 14   | Dinamo tach                      | imetrica, ruota dentata con sensore di prossimità.                                                                          |               |   |
|                       |   |                                                                                  |                   |          | ٩ | 15   | Confronti fra<br>meccanico.      | trasmissioni di tipo pneumatico, oleodinamico, elettrico o                                                                  |               |   |
|                       |   |                                                                                  |                   |          | ٩ | 16   | Pneumatica<br>sensori, elet      | ed elettropneumatica. Elettrovalvole, cilindri pneumatici, tromagneti.                                                      |               |   |
|                       |   |                                                                                  |                   |          | 0 | 17   | Schemi pnei                      | umatici ed elettropneumatici. Simbologia secondo le norme<br>e UNI 6861/71. Criteri di installazione, scelta e di sicurezza |               |   |

Selezionare il modulo appena inserito e procedere all'inserimento degli argomenti ad esso correlati.

| A R G O<br>software          |                                                       | 037                       |   | IST.<br>L'IND<br>LEVI" | PROF-LE DI STATO PER<br>USTRIA E L'ARTIGIANATO "PRIMO                                                                                              | di II grado 🗹 |
|------------------------------|-------------------------------------------------------|---------------------------|---|------------------------|----------------------------------------------------------------------------------------------------|---------------|
| Registri                     | Programma Scolastico                                  |                           |   |                        |                                                                                                    | 00 ×          |
| Stampe Registri              |                                                       | Moduli                    |   |                        | Argomenti                                                                                                    |               |
| Scrutini                     | - 💽 🛤 斗 🖉 -                                           |                           |   |                        |                                                                                                    |               |
| Stampe Scrutini              | Anno Scolastico: 2013/2014 😌                          | Ord. Descrizione          |   | Ord.                   | Descrizione                                                                                                    | Data Svolgime |
| Comunicazioni                | Struttura Scolastica                                  | 1 Automazione industriale |   | 4                      | Confronto fra le tecnologie elettriche, elettroniche, pneumatiche. Cenni di                                                                        | <u>^</u>      |
| Info classe / docenti        |                                                       |                           | - |                        | oleodinamica.                                                                                                    |               |
| Didattica / Tabelle          | 3A SEDE CENTRALE                                      |                           | ٥ | 2                      | Prese e spine industriali                                                                                                    |               |
|                              | TECNOLOGIE E TECNICHE DI                              |                           | ٩ | 3                      | Sezionatori, interruttori di manovra, interruttore a camme.                                                                                        |               |
| 8 200 8                      |                                                       |                           | ٩ | 4                      | Fusibili per uso industriale                                                                                                    |               |
|                              | A SEDE CENTRALE                                       |                           | ٩ | 5                      | Relè ausiliari e temporizzatori, contaimpulsi                                                                                                    |               |
|                              | LABORATORI TECNOLOGICI ED<br>ESERCITAZIONI            |                           | ٩ | 6                      | Contattori, relè termici.                                                                                                    |               |
|                              |                                                       |                           | ٩ | 7                      | Pulsanti, selettori, lampade di segnalazione, visualizzatori alfanumerici                                                                          |               |
| Parametrizzazione            | TECNOLOGIE E TECNICHE DI                              |                           | ٩ | 8                      | Interruttori di posizione meccanici, induttivi, capacitivi, ultrasonici e<br>magnetici, interruttori fotoelettrici.                                | E             |
|                              | MANUTENZIONE                                          |                           | ٩ | 9                      | Tecniche di sicurezza.                                                                                                    |               |
|                              | 5A SEDE CENTRALE                                      |                           | ٩ | 10                     | Relè allo stato solido. Esempi di applicazioni.                                                                                                    |               |
|                              |                                                       |                           | ٩ | 11                     | Pressostati, regolatori di livello.                                                                                                    |               |
|                              |                                                       |                           | ٩ | 12                     | Termistori e termocoppie. Termoregolatori.                                                                                                    |               |
|                              | LEETTRONICA ED APPLICAZIONI                           |                           | ٩ | 13                     | Encoder assoluti e incrementali. Posizionatori angolari. Esempi di<br>applicazioni.                                                                |               |
|                              |                                                       |                           | ٩ | 14                     | Dinamo tachimetrica, ruota dentata con sensore di prossimità.                                                                                      |               |
|                              |                                                       |                           | ٩ | 15                     | Confronti fra trasmissioni di tipo pneumatico, oleodinamico, elettrico o meccanico.                                                                |               |
|                              | _                                                     |                           | ٩ | 16                     | Pneumatica ed elettropneumatica. Elettrovalvole, cilindri pneumatici,<br>sensori, elettromagneti.                                                  |               |
|                              |                                                       |                           | ٩ | 17                     | Schemi pneumatici ed elettropneumatici. Simbologia secondo le norme<br>ISO 1219/76 e UNI 6861/71. Criteri di installazione, scelta e di sicurezza. |               |
|                              |                                                       |                           | - | Svo                    |                                                                                                    |               |
| https://www.securep-argo.com | argoweb/scuolanext/index.isf# le:SG19298 Nominativo:E | AREZZI MASSIMO            |   | -040                   |                                                                                                    | sione 1.4.1   |

| ARGO                          |       |                                                           | Rinning           | 089                    |      | IST. I<br>L'INDI<br>LEVI" | SCUO<br>PROF.LE DI<br>USTRIA E L | STATO PER<br>ARTIGIANATO "PRIMO<br>Scuola secondaria                                                                             | di Il grado   | Y |
|-------------------------------|-------|-----------------------------------------------------------|-------------------|------------------------|------|---------------------------|----------------------------------|----------------------------------------------------------------------------------------------------|---------------|---|
| Registri                      |       | Programma Scolastico                                      |                   |                        |      |                           |                                  |                                                                                                    | 00            | × |
|                               |       |                                                           |                   | Moduli                 |      |                           | × -                              | Argomenti                                                                                                    |               |   |
|                               |       | Anno Scolastico: 2013/2014                                | Ord. Descrizione  |                        |      | Ord.                      | Descrizio                        | ne                                                                                                    | Data Svolgime |   |
|                               |       | Struttura Scolastica     ISTITUTO PROFESSIONALE "P. Levi" | 1 Automazione in  | ndustriale             | 0    | 1                         | Confronto<br>oleodinam           | fra le tecnologie elettriche, elettroniche, pneumatiche. Cenni di<br>ica.                                                        | 28/09/2013    |   |
|                               |       | 3 3A SEDE CENTRALE                                        | ettaglio Argoment | to                     |      |                           |                                  | ine industriali                                                                                                    | 05/10/2013    |   |
|                               |       |                                                           |                   |                        |      |                           |                                  | i, interruttori di manovra, interruttore a camme.                                                                                | 12/10/2013    |   |
|                               |       | MANUTERZIONE                                              | Ordine:           | 3 💭                    |      |                           |                                  | uso industriale                                                                                                    |               |   |
|                               |       | 4A SEDE CENTRALE                                          | Descrizione:      | Sezionatori, interrutt | ori  | di                        |                                  | ari e temporizzatori, contaimpulsi                                                                                               |               |   |
| Stampe Registri               | •     |                                                           |                   | manovra, interruttore  | a ca | amme                      | •                                | relè termici.                                                                                                    |               |   |
| Scrutini                      |       |                                                           |                   |                        |      |                           |                                  | elettori, lampade di segnalazione, visualizzatori alfanumerici                                                                   |               |   |
| Stampe Scrutini               | •     |                                                           | Stato:            | Svolto                 |      |                           |                                  | di posizione meccanici, induttivi, capacitivi, ultrasonici e                                                                     |               |   |
| Comunicazioni                 |       | MANUTENZIONE E DI                                         |                   |                        |      |                           |                                  |                                                                                                    |               |   |
| Info classe / docenti         |       | TECNICO INDUSTRIE ELETTRICHI                              | Data Svolgimento: | 12/10/2013 🗾           |      |                           |                                  |                                                                                                    |               |   |
| Didattica / Tabelle           |       | SISTEMI, AUTOMAZIONE ED                                   |                   |                        |      |                           | • • 1                            | ato solido. Esempi di applicazioni.                                                                                              |               |   |
| Parametrizzazione             |       |                                                           |                   | Confe                  | erma |                           | Annulla                          | i, regolatori di livello.                                                                                                    |               |   |
|                               |       |                                                           |                   |                        | ٩    | 12                        | Termistori                       | e termocoppie. Termoregolatori.                                                                                                  |               |   |
|                               |       | ELETTRONICA ED APPLICAZIONI                               |                   |                        | ٩    | 13                        | Encoder a applicazio             | ssoluti e incrementali. Posizionatori angolari. Esempi di<br>ni.                                                                 |               |   |
|                               |       |                                                           |                   |                        | ٩    | 14                        | Dinamo ta                        | chimetrica, ruota dentata con sensore di prossimità.                                                                             |               |   |
|                               |       |                                                           |                   |                        | ٩    | 15                        | Confronti f                      | ra trasmissioni di tipo pneumatico, oleodinamico, elettrico o<br>).                                                              |               |   |
|                               |       |                                                           |                   |                        | ٩    | 16                        | Pneumatio<br>sensori, el         | a ed elettropneumatica. Elettrovalvole, cilindri pneumatici, ettromagneti.                                                       |               |   |
|                               |       |                                                           |                   |                        | ٩    | 17                        | Schemi pr<br>ISO 1219/           | eumatici ed elettropneumatici. Simbologia secondo le norme<br>76 e UNI 6861/71. Criteri di installazione, scelta e di sicurezza. |               |   |
|                               |       |                                                           |                   |                        | ß    | Svel                      | to                               | Parzialm svolto                                                                                                    |               |   |
| (20131018) - Utente:massimo.b | arezz | <br>i.SG19298 Codice Ministeriale:SG19298 Nominativo:B/   | AREZZI MASSIMO    |                        |      | 20101                     |                                  | Ve                                                                                                    | sione 1.4.1   |   |

Il programma appena inserito si può esportare su un'altra classe facendo clic sull'icona **Esporta programma su altra materia.** 

| ARGO                          |                                                           | 011                       | ILL  | ST. F | PROF.LE DI STA                       | ATO PER<br>IGIANATO "PRIMO<br>Scuola secondaria                                                                           | di II grado   | > |
|-------------------------------|-----------------------------------------------------------|---------------------------|------|-------|--------------------------------------|----------------------------------------------------------------------------------------------------|---------------|---|
| Registri                      | Programma Scolastico                                      |                           |      |       |                                      |                                                                                                    | 00            | × |
|                               |                                                           | Moduli                    |      |       | /                                    | Argomenti                                                                                                    |               |   |
|                               | Anno Scolas Esporta programma                             | su altra materia          |      | Ord.  | Descrizione                          |                                                                                                    | Data Svolgime |   |
|                               | Struttura Scolastica     ISTITUTO PROFESSIONALE "P. Levi" | 1 Automazione industriale | ٩    | 1     | Confronto fra l<br>oleodinamica.     | e tecnologie elettriche, elettroniche, pneumatiche. Cenni di                                                              | 28/09/2013    | ^ |
|                               | A.T. LEF.P. OP. IMPIANTI ELETTRICI                        |                           | ٦    | 2     | Prese e spine                        | industriali                                                                                                    | 05/10/2013    |   |
|                               | TECNOLOGIE E TECNICHE DI                                  |                           | ٩    | 3     | Sezionatori, in                      | terruttori di manovra, interruttore a camme.                                                                              | 12/10/2013    |   |
|                               | MANUTENZIONE                                              |                           | ٩    | 4     | Fusibili per us                      | o industriale                                                                                                    |               |   |
|                               | 4 SEDE CENTRALE                                           |                           | ٩    | 5     | Relè ausiliari e                     | temporizzatori, contaimpulsi                                                                                              |               |   |
| Stampe Registri               | LABORATORI TECNOLOGICI ED                                 | (                         | ٩    | 6     | Contattori, relè                     | e termici.                                                                                                    |               |   |
| Scrutini                      |                                                           |                           | ٩    | 7     | Pulsanti, selet                      | tori, lampade di segnalazione, visualizzatori alfanumerici                                                                |               |   |
| Stampe Scrutini               | TECNOLOGIE E TECNICHE DI     INSTALLAZIONE E DI           | (                         | ٩    | 8     | Interruttori di p<br>magnetici, inte | osizione meccanici, induttivi, capacitivi, ultrasonici e<br>rruttori fotoelettrici.                                       |               | = |
| Comunicazioni                 |                                                           |                           | ٩    | 9     | Tecniche di sid                      | curezza.                                                                                                    |               |   |
| Didattica / Tabelle           | TECNICO INDUSTRIE ELETTRICHE     A SEDE CENTRALE          |                           | ٩    | 10    | Relè allo stato                      | solido. Esempi di applicazioni.                                                                                           |               |   |
| Parametrizzazione             |                                                           |                           | ٩    | 11    | Pressostati, re                      | golatori di livello.                                                                                                    |               |   |
|                               |                                                           |                           | ٩    | 12    | Termistori e te                      | rmocoppie. Termoregolatori.                                                                                               |               |   |
|                               |                                                           | (                         | ٩    | 13    | Encoder asso<br>applicazioni.        | luti e incrementali. Posizionatori angolari. Esempi di                                                                    |               |   |
|                               |                                                           |                           | ٩    | 14    | Dinamo tachin                        | netrica, ruota dentata con sensore di prossimità.                                                                         |               |   |
|                               |                                                           |                           | ٩    | 15    | Confronti fra tr<br>meccanico.       | asmissioni di tipo pneumatico, oleodinamico, elettrico o                                                                  |               |   |
|                               |                                                           | (                         | ٩    | 16    | Pneumatica er<br>sensori, elettro    | d elettropneumatica. Elettrovalvole, cilindri pneumatici,<br>magneti.                                                     |               |   |
|                               |                                                           | (                         | ٩    | 17    | Schemi pneun<br>ISO 1219/76 e        | natici ed elettropneumatici. Simbologia secondo le norme<br>UNI 6861/71. Criteri di installazione, scelta e di sicurezza. |               |   |
|                               |                                                           |                           | - (% | Svol  | A_:                                  | Parzialm svolto                                                                                                    |               | Ŧ |
| https://www.securep_argo.com/ | argoweb/scuolapext/index isf# le:SG19298 Nominativo:B     | AREZZI MASSIMO            |      | 0701  | ······                               | Ve                                                                                                    | sione 1.4.1   |   |

Selezionare la classe destinataria e premere Conferma.

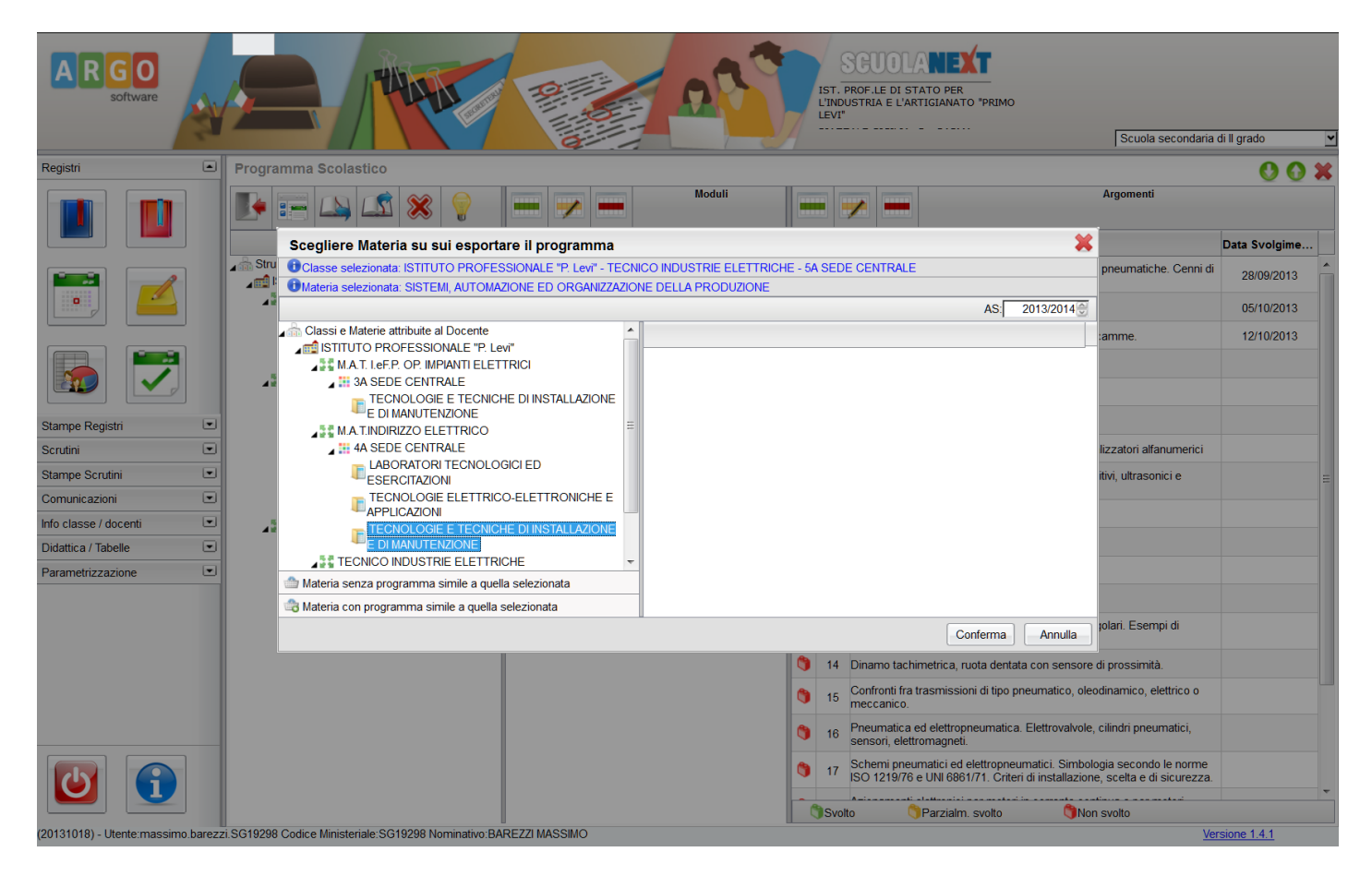

I dati inseriti nel programma scolastico potranno essere utilizzati e richiamati in sede di compilazione del **Registro di Classe** e del **Registro Personale**.

Questo risulta essere molto vantaggioso. Nella compilazione del **Registro di Classe**, come mostrato precedentemente, quando bisognava inserire le attività, facendo clic sul pulsante **Inserisci attività** si può cliccare sul pulsante **Inserisci argomenti**.

| ARGO                                                      |   |                                  |                          | SGUOLANEXT<br>IST. PROF.LE DI STATO PER<br>L'INDUSTRIA E L'ARTIGIANATO "P<br>LEVI" | RIMO<br>Scuola secondaria di Il grado |
|-----------------------------------------------------------|---|----------------------------------|--------------------------|------------------------------------------------------------------------------------|---------------------------------------|
| Registri                                                  |   | Registro di Classe               |                          |                                                                                    | 0 8                                   |
|                                                           |   | Giornale Assenze/Giustificazioni | Modifica Regist          | TECNICO INDUSTRIE ELETTRICHE - 5A ()                                               | Giorno: 21/10/2013                    |
|                                                           |   | Ora Pres. Materia  2 3 4         | Materia:<br>Att. Svolta: | SISTEMI, AUTOMAZIONE ED ORGANIZZAZIC 🗹                                             | Attività Assegnata                    |
| Stampe Registri                                           | • | 5<br>6<br>7                      | Att. Assegnata:          | Caratteri inseriti (max 250): 0                                                    |                                       |
| Stampe Scrutini<br>Comunicazioni<br>Info classe / docenti | • | 8                                |                          |                                                                                    |                                       |
| Didattica / Tabelle<br>Parametrizzazione                  | • | 10<br>11<br>12<br>13             |                          | Caratteri inseriti (max 250): 0                                                    |                                       |
|                                                           |   | 14<br>15                         |                          | Conferma Annulla                                                                   |                                       |
|                                                           |   | Se = sostituzione                |                          | 1.1.0.1                                                                            | Controllo firma: non impostato        |

Esso richiamerà la programmazione inserita da cui potremmo scegliere gli argomenti.

| Regist Regist     Regist        Regist           Regist <th>ARGO<br/>software</th> <th></th> <th></th> <th>SCUOLANEXT<br/>SCUOLANEXT<br/>LINDUSTRIA E L'ARTIGIANATO 'PRIMO<br/>LEVI'</th> <th>D<br/>Scuola secondaria di Il grado</th>                                                                                                    | ARGO<br>software              |         |                        | SCUOLANEXT<br>SCUOLANEXT<br>LINDUSTRIA E L'ARTIGIANATO 'PRIMO<br>LEVI'                                                                                                    | D<br>Scuola secondaria di Il grado |
|----------------------------------------------------------------------------------------------------|-------------------------------|---------|------------------------|----------------------------------------------------------------------------------------------------|------------------------------------|
| Image: Registri     Image: Registri     Image: Registr                                                                                                    | Registri                      |         | Regis                  | tro di Classe                                                                                                    | 0 X                                |
| Sampe Registi   Scrutini   Sampe Scrutini   Sampe Scrutini   Stampe Scrutini   Orminicazioni   In datase / docenti   In datase / docenti  <                                                                                                    |                               |         | Giorn<br>Ora<br>1<br>2 | Image: Signature of the second second sec | Giorno: 21/10/2013                 |
| Scrutini 7   Sampe Scrutini   Sampe Scrutini   Comunicazioni   9   11   11   11   12   13   14   15   16   18   19   11   12   13   14   15   16   17   18   19   11   12   13   14   15   16   17   18   19   19   11   12   13   14   15   16   17   18   19   19   11   12   13   14   15   16   17   18   19   19   10   11   12   13   14   15   16   17   18   19   19   19   10   10   11   12   13   14   15   16   17   18   19   19   10   10   11   12   13   14   15   16   17 <td>Stampe Registri</td> <td>•</td> <td>3<br/>4<br/>5<br/>6</td> <td>Caratteri inseriti (max 250): 0 Programma di</td> <td></td>                                                                                                    | Stampe Registri               | •       | 3<br>4<br>5<br>6       | Caratteri inseriti (max 250): 0 Programma di                                                                                                    |                                    |
| Starge Scrutni   Starge Scrutni  Comunicazion  Doduti e Argomenti  Info classe / docenti  Info classe / docenti Info classe / docenti Info classe / docent | Scrutini                      |         | 7                      |                                                                                                    |                                    |
| Comunicazioni       9       1 - Automazione industriale         Info classe / docenti       10         Didattica / Tabelle       11         Parametrizzazione       11         12       1.1 - Sprise e spine industriale         13       1.1 - Sprise e spine industriale         14       1.1 - Sprise e spine industriale         15       1.1 - Sprise e spine industriale         16       1.1 - Sprise e spine industriale         17       1.1 - Sprise e spine industriale         18       1.1 - Sprise e spine industriale         19       1.1 - Sprise e spine industriale         11       1.1 - Sprise e spine industriale         12       1.1 - Sprise e spine industriale         13       1.1 - Sprise e spine industriale         15       1.6 - Contatrior, rele termici.         16       1.6 - Contatrior, interruttori di posizione meccanici, induttivi, capacitivi, ultrasonici e magnetici, interruttori di posizione meccanici, induttivi, capacitivi, ultrasonici e magnetici, interruttori di posizione meccanici, industriale         19       1.1 - Dala ella estata estata estata estata estata         110       Dala ella estata estata estata estata         111       1.1 - Dala ella estata estata estata estata         112       1.1 - Dala ella estata estata         113                                                                                                    | Stampe Scrutini               |         | 8                      | Moduli e Argomenti                                                                                                    |                                    |
| Info classe / docenti       I       I 1 1 - Confronto fra le tecnologie elettriche, pneumatiche. Cenni di<br>olecolinamica.         Didattica / Tabelle       I       I 1 2 - Prese e spine industriali         Parametrizzazione       I 1 3 - Sezionatori, interruttori di manovra, interruttore a camme.         I 3       I 1 4 - Fusibili per uso industriale         I 4       I 1 5 - Rele ausiliari e temporizzatori, contaimpulsi         I 1 6 - Contattori, relé termici.       I 1 7 - Pulsanti, selettori, lampade di segnalazione, visualizzatori alfanumerici         I 1 9 - Tecniche di sicurezza.       Controllo firma: non impostato         Conferma       Annulla                                                                                                    | Comunicazioni                 |         | 9                      | 1 - Automazione industriale                                                                                                    |                                    |
| Udattica / Tabelle       11       International distribution of the set of the set                                                   | Info classe / docenti         |         | 10                     | 1.1 - Confronto fra le tecnologie elettriche, elettroniche, pneumatiche. Cenni di<br>oleodinamica                                                                                                    |                                    |
| Palament22a2001e  I I I I I I I I I I I I I I I I I I                                                                                                    | Didattica / Tabelle           |         | 11                     | 1.2 - Prese e spine industriali                                                                                                    |                                    |
| Image: Second Second                                | Parametrizzazione             |         | 12                     | 1.3 - Sezionatori, interruttori di manovra, interruttore a camme.                                                                                                    |                                    |
| Image: Solution of the second second seco                                |                               |         | 13                     | 👌 1.4 - Fusibili per uso industriale                                                                                                    |                                    |
| Conferma Annulla                                                                                                    |                               |         |                        | 🌎 1.5 - Relè ausiliari e temporizzatori, contaimpulsi                                                                                                    |                                    |
| 15 <sup>1</sup> 1.7 - Pulsanti, selettori, lampade di segnalazione, visualizzatori alfanumerici <sup>1</sup> <sup>1</sup> 1.8 - Interruttori di posizione meccanici, induttivi, capacitivi, ultrasonici e         magnetici, interruttori fotoelettrici. <sup>1</sup> 1.9 - Tecniche di sicurezza. <sup>1</sup> 1.10 - Delà ello eteto esido. Economi di anniaczioni         Conferma Annulla         Conferma Annulla         Conferm                                                                           |                               |         | 14                     | 🎁 1.6 - Contattori, relè termici. Conferma Annulla                                                                                                    |                                    |
| Image: Second Second                                |                               |         | 15                     | 🎁 1.7 - Pulsanti, selettori, lampade di segnalazione, visualizzatori alfanumerici                                                                                                    |                                    |
| (20131018) - Hanter massime barezzi SG19298 Confice Ministeriale SG19298 Nomination BAREZZI MASSIMO                                                                                                    |                               |         |                        | 1.8 - Interruttori di posizione meccanici, induttivi, capacitivi, ultrasonici e<br>magnetici, interruttori fotoelettrici.                                                                                                    |                                    |
| (20131018) - Hanter massime barezzi SG19298 Confice Ministeriale SG19298 Nominative BAREZZI MASSIMO                                                                                                    |                               |         | 🤹 = s                  | 🌎 1.9 - Tecniche di sicurezza.                                                                                                    | Controllo firma: non impostato     |
| (2013) 118) - Literate massime harezzi SG19298 Codice Ministeriale SG19298 Nominative BAREZZI MASSIMO                                                                                                    |                               |         |                        | Conferma Annulla                                                                                                    |                                    |
|                                                                                                    | (20131018) - Litente: macsima | harezzi | 561929                 | 8 Codice Ministeriale SC10208 Nominative: BARE77/ MASSIMO                                                                                                    | Versione 1.1.1                     |

Scelto l'argomento sarà sufficiente fare clic su Conferma.

## 7) Uscita dal programma e manuale utente on-line

Per uscire dal programma è necessario premere il pulsante 🖾 posto in basso a sinistra nella finestra principale.

Per aprire il manuale utente on-line è invece necessario premere il pulsante 🛈 sempre posto in basso a sinistra nella finestra principale.

Qualora il browser non consenta l'apertura della finestra pop-up, relativa al manuale utente, è necessario premere il pulsante **Opzioni** (posto in alto a destra) e fare clic su **Permetti a** <u>www.portaleargo.it</u> di aprire finestre pop-up.

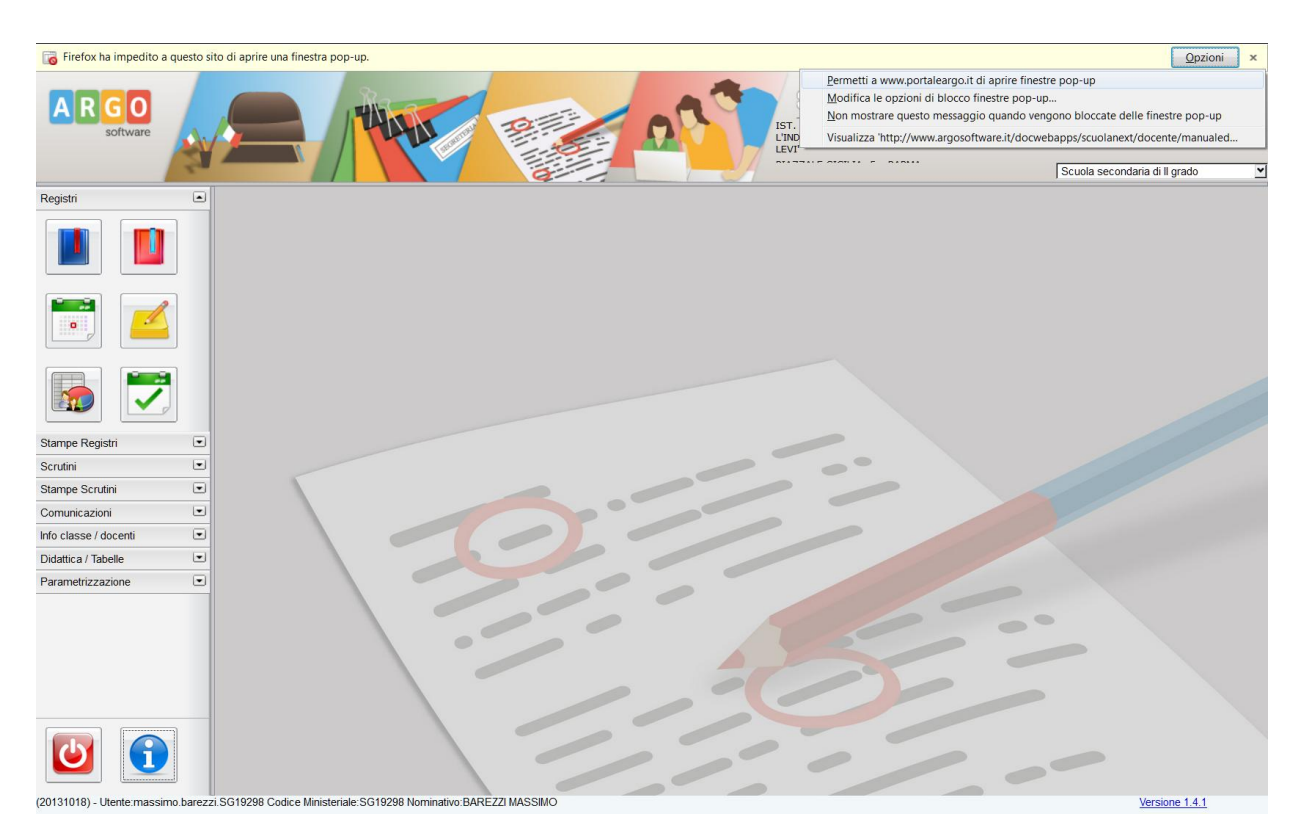

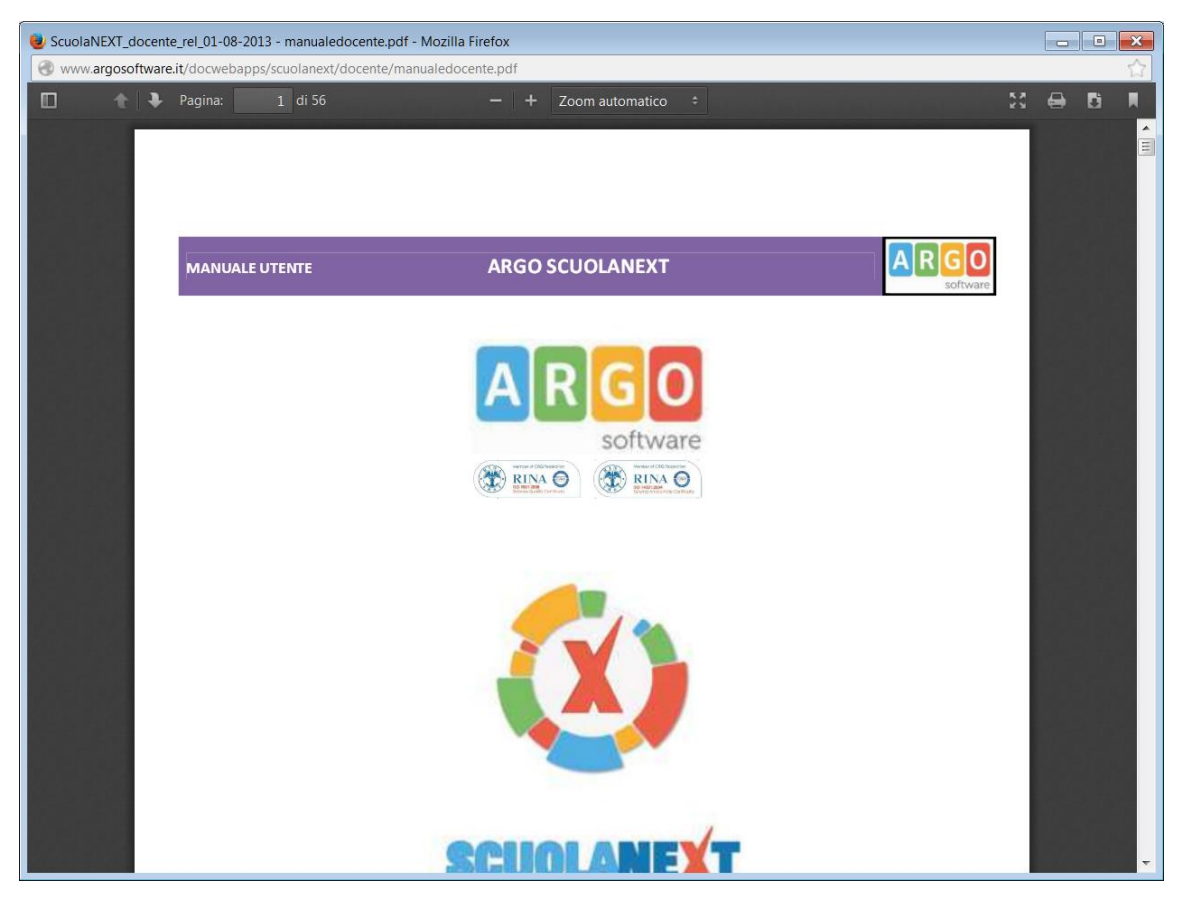

# 8) Note tecniche

Di seguito vengono indicate delle soluzioni immediate (suggerite da Argo software) per le problematiche più frequenti di accesso o navigazione:

1) Se accedendo all'applicativo web interessato il sistema le ritorna il seguente messaggio:

| ACCESSO UTENTE                                                                                                    |
|----------------------------------------------------------------------------------------------------|
| Errore durante l'accesso al sistema<br>- Username o Password errati: se i dati di accesso sono stati smarriti o dimenticati rivolgersi al gestore<br>utenze della scuola o cliccare sul link "Hai dimenticato la password". |
| Nome utente¬                                                                                                    |
| Rossi.Mario.SG00000                                                                                                    |
| Password¬                                                                                                    |
| •••••                                                                                                    |
| Hai dimenticato la password?                                                                                                    |
| di recupero password                                                                                                    |

basterà effettuare la procedura di recupero password.

2) Se invece si dovesse riscontrare diverse disconnessioni dal sistema si dovrà semplicemente svuotare la cache del browser così come indicato nelle seguenti figure.

Sul browser Mozilla Firefox cliccare su Strumenti – Cancella cronologia recente...

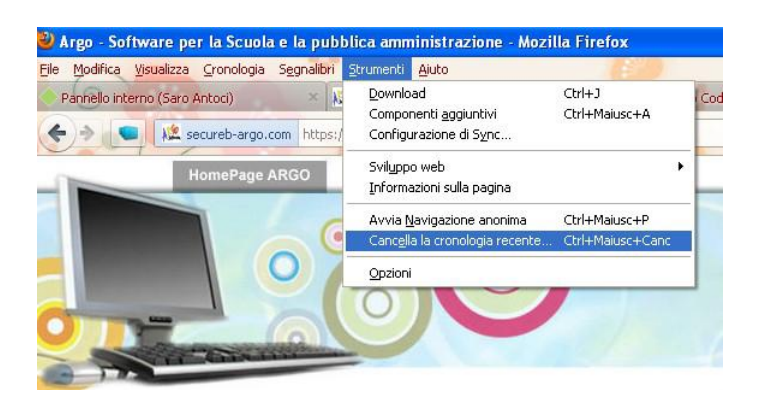

Successivamente selezionare intervallo di tempo **Tutto** e assicurarsi che sia stata inserita la spunta anche su **Cookie**, dopo cliccare su **Cancella adesso**.

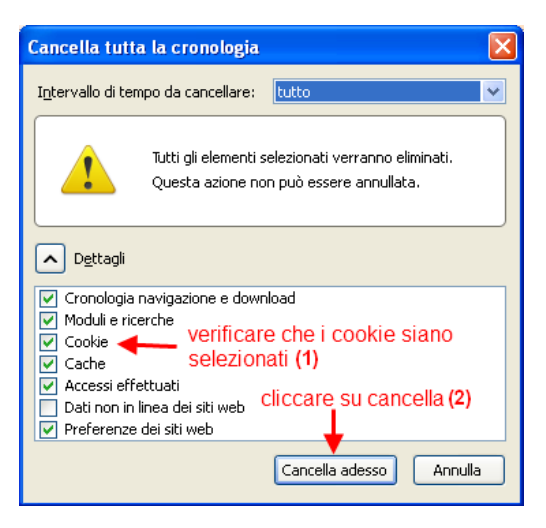

Alla fine di tale operazione si rende necessario chiudere il browser Firefox e riaprirlo.